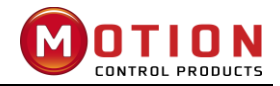

# **User Manual**

# **iWMC Series**

# **Integrated Servo Wheel**

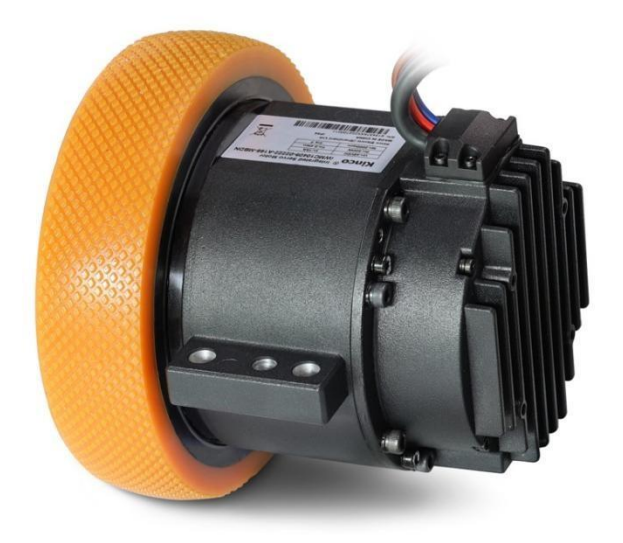

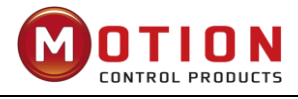

#### Version modification instruction

| Date    | Modification content |
|---------|----------------------|
| 2022.09 | V1.0                 |
| 2022.10 | V1.1                 |
| 2022.12 | V1.2                 |
| 2023.02 | V1.3                 |

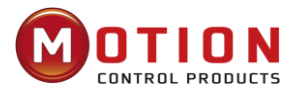

# Preface

iWMC integrated servo wheel is a fully integrated design power module released by Kinco. The integration of the wheel, reduction drive, servo motor and driver modules into a single package optimises the wheel structure, simplify the installation process and shortens the whole wheel installation time.

This product is available in two power options and are Ideally suited for the travel axis of mobile robots with loads of 600 kg and 800kgs.

Please read the manual carefully and follow the operating requirements for setting up the drive correctly for optimal performance.

| Item for Acceptance                                         | Description                                                                                                    |
|-------------------------------------------------------------|----------------------------------------------------------------------------------------------------|
| Whether it match the model you ordered                      | Please confirm whether the motor model, drive model etc. are consistent with the model you ordered according to the motor and drive nameplate information. |
| Whether the motor wiring is correct                         | Please check whether the motor wiring model is consistent with the order.                                                                                  |
| Whether any damage to the appearance of the product happen? | Please confirm whether the product has been damaged during transportation.                                                                                 |
| Whether the product accessories are complete?               | Please confirm whether the various terminals of the driver the motor oil seal and keys are complete.                                                       |

#### List of drive accessories

| Product model                                                                                                    | Accessories and quantity         |
|----------------------------------------------------------------------------------------------------|----------------------------------|
| iWMC10409-02222-A165-MBDT<br>iWMC10409-02222-A165-MADT<br>iWMC10415-05417-A180-MBDT<br>iWMC10415-05417-A180-MADT | Certificate*1<br>Service Guide*1 |

If there is any problem with any of the above, please contact us.

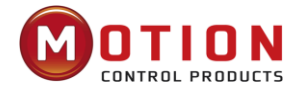

# Cautions

Please read and follow the requirements in this manual carefully as it will help you set up and operate the drive correctly and to optimize its performance. Please be aware of the contents of the warning and strictly follow the requirements, otherwise dangerous situations may occur.

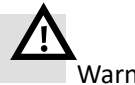

Warnings

- Do not install if parts are missing when unboxing or the appearance of the wheel is damaged.
- Please install in a place which is well-ventilated, dry and dust-free, no abrasive fluid, no oil mist, no iron powder, no chips, etc., and the surrounding items should be non-flammable.
- When installing/removing the servo wheel, stress must not be applied to the motor body and it must be ensured that each fixing bolt is locked in place.
- Avoid any foreign objects entering the servo wheel. Conductive foreign objects such as screws, metal shavings or flammable foreign objects entering the servo wheel may cause fire and electric shock.
- Do not use gasoline, thinner, alcohol, acidic and alkaline detergents to avoid discoloration or damage to the body.
- Before wiring, please make sure that the wheel is isolated for the power source.
- Do not plug and unplug the terminal directly when the power is on.
- Please use the original packaging for storage and transportation, which provides sufficient protection to avoid damage during transport.
- Please ensure that this document is available to design engineers, installers, and those responsible for commissioning machines or systems using this product. Please consider the legal provisions applicable to the destination, and:
  - -Regulations and standards
  - -Provisions for testing organizations and insurance companies -National specifications
- Please ensure that the product is not burdened more than permitted during transportation and storage, including:
  - -Mechanical loads
  - -Impermissible temperature
  - -Moisture
  - -Corrosive gas
- Please use the product by following the instructions and warnings in this document strictly !

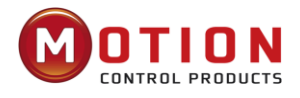

# **Table of Contents**

| PREFACE1                                                           |
|--------------------------------------------------------------------|
| Cautions1                                                          |
| Chapter1 Model Description & Installation1                         |
| 1.1 Product Introduction and Nameplate Description1                |
| <b>1.1.1 iWMC Integrated Servo Wheel Models</b> 1                  |
| 1.2 iWMC Integrated Servo Wheel Installation & Precautions2        |
| <b>1.2.1 Installation Dimension</b> 3                              |
| <b>1.2.2 Operator Requirements</b> 3                               |
| <b>1.2.3 Electrical Requirements</b> 4                             |
| <b>1.2.4</b> Environment requirements4                             |
| Chapter2 System Interfaces And Wiring 5                            |
| 2.1 iWMC Servo Wheel Wiring Diagram5                               |
| <b>2.1.1 iWMC Wiring Diagram</b> 5                                 |
| <b>2.1.2 Brake Resistor And Fuse Specifications</b> 5              |
| 2.2 Interface definition6                                          |
| <b>2.2.1 iWMC Integrated servo wheel with Integrated Terminals</b> |
| <b>2.2.2</b> Power Supply Port7                                    |
| <b>2.2.3 Brake Resistor Port</b> 8                                 |
| <b>2.2.4 Terminal Specifications</b> 8                             |
| Chapter 3 KincoServo+ Software Introduction9                       |
| 3.1Fast Start9                                                     |
| <b>3.1.1 Language Configuration</b> 9                              |
| <b>3.1.2 Open And Save Project Files</b> 9                         |
| <b>3.1.3 Start Communication</b> 10                                |
| <b>3.1.4 Node ID And Baud Rate</b> 10                              |
| <b>3.1.5 Object (Add, Delete, Help)</b> 11                         |
| 3.2 Initialise, Save And Reboot11                                  |
| 3.3 Load Firmware12                                                |

| 3.4 Read/Write Drive Configuration                                                                                                    | 12       |
|----------------------------------------------------------------------------------------------------|----------|
| 3.4.1 Read Driver Configuration                                                                                                    | 12       |
| 3.4.2 Write Settings to The Drive                                                                                                    |          |
| 3.5 Velocity Mode Introduction                                                                                                    | 15       |
| 3.6 Digital I/O Functions                                                                                                    | 16       |
| 3.6.1 Digital Input                                                                                                    | 16       |
| 3.6.2 Digital Output                                                                                                    | 17       |
| 3.7 Scope                                                                                                    | 18       |
| 3.8 Error Display And Error History                                                                                                    | 20       |
| Chapter4 Performance Tuning                                                                                                    | 23       |
| 4.1 Tuning Velocity Loop                                                                                                    | 23       |
| 4.2 Tuning Position Loop                                                                                                    | 26       |
| 4.3 Other factors that affect performance                                                                                                    | 28       |
|                                                                                                    |          |
| Chapter 5 Alarm Exclusion                                                                                                    | 29       |
| Chapter 5 Alarm Exclusion<br>Chapter 6 RS485 Communication                                                                                                    | 29<br>33 |
| Chapter 5 Alarm Exclusion<br>Chapter 6 RS485 Communication<br>6.1 RS485 Wiring                                                                                                    | 29<br>   |
| <ul> <li>Chapter 5 Alarm Exclusion</li> <li>Chapter 6 RS485 Communication</li> <li>6.1 RS485 Wiring</li> <li>6.2 RS485 Communication Parameters</li></ul>                                                                                                    | 29<br>   |
| <ul> <li>Chapter 5 Alarm Exclusion</li> <li>Chapter 6 RS485 Communication</li> <li>6.1 RS485 Wiring</li> <li>6.2 RS485 Communication Parameters</li></ul>                                                                                                    |          |
| <ul> <li>Chapter 5 Alarm Exclusion</li> <li>Chapter 6 RS485 Communication</li> <li>6.1 RS485 Wiring</li> <li>6.2 RS485 Communication Parameters</li></ul>                                                                                                    |          |
| <ul> <li>Chapter 5 Alarm Exclusion</li> <li>Chapter 6 RS485 Communication</li></ul>                                                                                                    |          |
| <ul> <li>Chapter 5 Alarm Exclusion</li> <li>Chapter 6 RS485 Communication</li></ul>                                                                                                    |          |
| <ul> <li>Chapter 5 Alarm Exclusion</li> <li>Chapter 6 RS485 Communication</li></ul>                                                                                                    |          |
| <ul> <li>Chapter 5 Alarm Exclusion</li> <li>Chapter 6 RS485 Communication</li></ul>                                                                                                    |          |
| Chapter 5 Alarm Exclusion         Chapter 6 RS485 Communication         6.1 RS485 Wiring         6.2 RS485 Communication Parameters         6.3 MODBUS RTU Communication         6.4 Function Code of Modbus         6.5 Modbus Message Example         Chapter7 CANOpen Communication         7.1 CANOpen bus communication         7.2 CANOpen bus communication hardware         7.2 CANOpen bus communication software |          |

# Chapter1 Model Description & Installation

# **1.1** Product Introduction and Nameplate Description

The iWMC integrated servo wheel is a cutting-edge power module engineered by Kinco. This innovative design seamlessly integrates the wheel, reduction gear, servo motor, and servo drive into one cohesive package. This integration optimises the wheel structure, streamlines installation procedures, and significantly reduces the time required for the entire wheel installation process. With a dual power supply design, the system ensures enhanced safety and reliability. The iWMC servo wheel is ideally suited for mobile robots' travel axis, accommodating loads of up to 600 kgs and 800KG.

# 1.1.1 iWMC Integrated Servo Wheel Models

| Model list                | Specifications                                                                                                    |
|---------------------------|----------------------------------------------------------------------------------------------------|
| iWMC10409-02222-A165-MBDT | 600KG Load Rating with reduction drive, with brake, with 165mm diameter rubber covered wheel, standard extension cable connector             |
| iWMC10409-02222-A165-MADT | 600KG Load Rating with reduction drive, without brake, with 165mm diameter rubber covered wheel, standard extension cable connector          |
| iWMC10409-02222-0000-MBDT | 600KG Load Rating with reduction drive, with brake, without 165mm diameter rubber covered wheel, standard extension cable connector          |
| iWMC10409-02222-0000-MADT | 600KG Load Rating with reduction drive, without brake, without<br>165mm diameter rubber covered wheel, standard extension cable<br>connector |
| iWMC10415-05417-A180-MADT | 800KG Load Rating With reduction drive, without brake, with 180mm diameter rubber covered wheel, standard extension cable connector          |
| iWMC10415-05417-A180-MBDT | 800KG Load Rating With reduction drive, with brake, with 180mm diameter rubber covered wheel, standard extension cable connector             |
| iWMC10415-05417-0000-MADT | 800KG Load Rating With reduction drive, without brake, without<br>180mm diameter rubber covered wheel, standard extension cable<br>connector |
| iWMC10415-05417-0000-MBDT | 800KG Load Rating With reduction drive, with brake, without 180mm diameter rubber covered wheel, standard extension cable connector          |

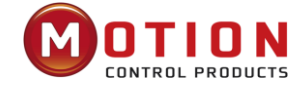

# <u>iWMC</u> - <u>104</u> <u>09</u> - <u>022</u> <u>22</u> - <u>A</u> <u>165</u> – <u>M</u> <u>B</u> <u>D</u> <u>T</u> - <u>XX</u>

|      |                                                                                                    | n İ         |     |    |      | 1 |  |   |   |      |   |      |                                       |
|------|----------------------------------------------------------------------------------------------------|-------------|-----|----|------|---|--|---|---|------|---|------|---------------------------------------|
| CODE | MODEL                                                                                                    |             |     |    |      |   |  |   |   |      |   | CODE | CUSTOM DESIGN                         |
| iWM  | iW: 3-1 SERVO WHEEL (NO DRIVE)                                                                                                    | H.          |     |    |      |   |  |   |   |      | l | XX   | 00: STANDARD                          |
|      | iWM: 4-1 SERVO WHEEL                                                                                                    | -           |     |    |      |   |  |   |   |      |   | CODE | CONNECTOR                             |
| С    | C: GENERATOR                                                                                                    | <u> </u>    |     |    |      |   |  |   |   |      |   | ) T  | X: DIRECTLY CONNECTED TO DRIVE OR PLC |
| CODE | MOTOR STATOR DIAMETER                                                                                                    |             |     |    |      |   |  |   |   | `    |   | N    | T: STANDARD CONNECTOR                 |
| 104  | 104mm                                                                                                    | <u>}</u>    |     |    |      |   |  |   |   |      |   | CODE | VOLTAGE                               |
| CODE | GEARBOX RATIO                                                                                                    |             |     |    |      |   |  |   |   |      |   | D    | D: DC48V                              |
| 09   | 9                                                                                                    | ┢           |     |    |      |   |  |   |   |      |   | CODE | BRAKE                                 |
| 15   | 15                                                                                                    |             |     |    |      |   |  |   |   |      |   |      | B: BRAKE FITTED                       |
| 00   | NO GEARBOX                                                                                                    |             |     |    |      |   |  |   |   |      |   | В    | A: NO BRAKE FITTED                    |
| CODE | TORQUE                                                                                                    |             |     |    |      |   |  |   |   |      |   | CODE | ENCODER                               |
| 022  | 22Nm                                                                                                    |             |     |    | <br> |   |  |   |   |      |   | CODE | M: SINGLE TURN ARSOLUTE ENCODER       |
| 054  | 54Nm                                                                                                    |             |     |    |      |   |  |   | L | <br> |   | M    | W: 2500 PPR INCREMENTAL ENCODER       |
| CODE | WHEELL SPEED                                                                                                    |             |     |    |      |   |  |   |   |      |   |      |                                       |
| 22   | 22*10rpm                                                                                                    | $\vdash$    |     |    | <br> |   |  |   |   |      |   | CODE | WHEEL METERIAL                        |
| 17   | 1 <b>7</b> *10rpm                                                                                                    | 1           |     |    |      |   |  | L |   | <br> |   | 165  | 165mm                                 |
| 00   | 00*10rpm                                                                                                    | ]           |     |    |      |   |  |   |   |      |   | 180  | 180mm                                 |
| CODE | WHEEL METERIAL                                                                                                    | i           |     |    |      |   |  |   |   |      |   | 000  | NO WHEEL                              |
| A    | A: POLYURETHANE RUBBER WHEEL                                                                                                    | 1           |     |    |      |   |  |   |   |      |   |      |                                       |
| 0    | 0: NO WHEEL FITTED                                                                                                    | 1           |     |    |      |   |  |   |   |      |   |      |                                       |
|      | Integrated Servo Moto<br>iWMC 10409-02222-A           Un:48VDC         In:16A           Pn:500W         Tn:2.4Nm           Nn:2000rpm         Ins F           co Electric (Shenzhen) Ltd.         IP54           S13437AXX191980001         IIIIIIIIIIIIIIIIIIIIIIIIIIIIIIIIIIII | or<br>165-1 | мвс | DN | <br> |   |  |   |   |      |   |      |                                       |

Diagram 1-1 iWMC Integrated servo wheel motor model and nameplate information

# 1.2 iWMC Integrated Servo Wheel Installation & Precautions

| Drive parameters | Minimum | Normal value | Maximum |
|------------------|---------|--------------|---------|
| Input voltage    | 24V     | 48V          | 60V     |
| Brake Voltage    | _       | 24V          | _       |

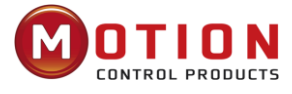

# 1.2.1 Installation Dimension

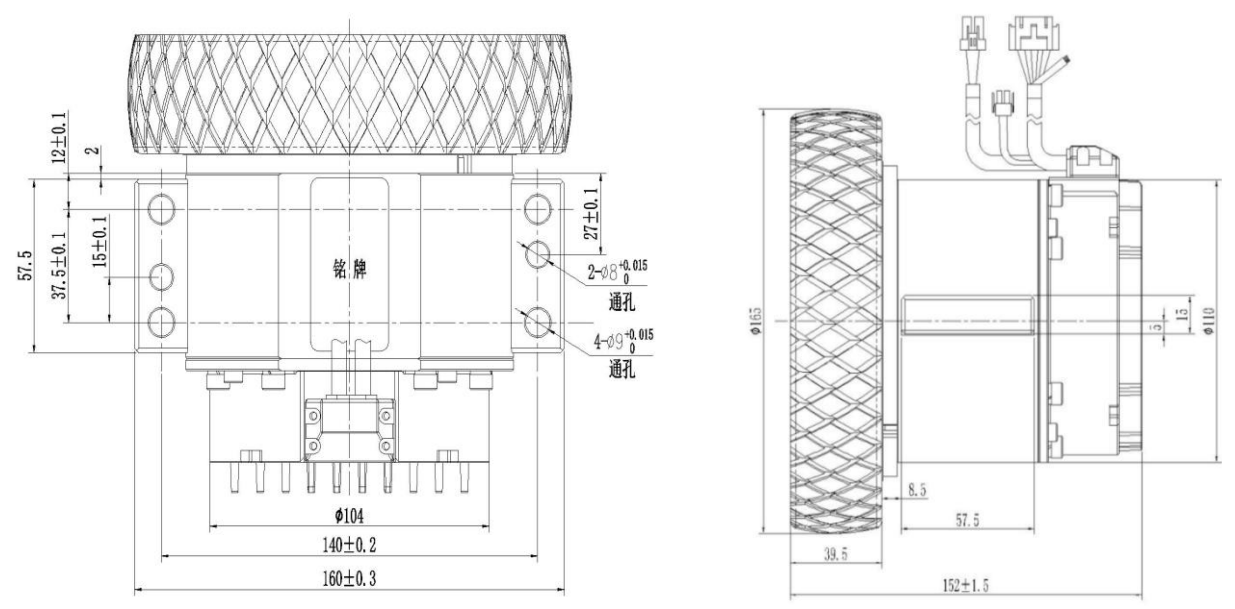

Diagram 1-2 iWMC10409-02222 Integrated servo wheel dimension

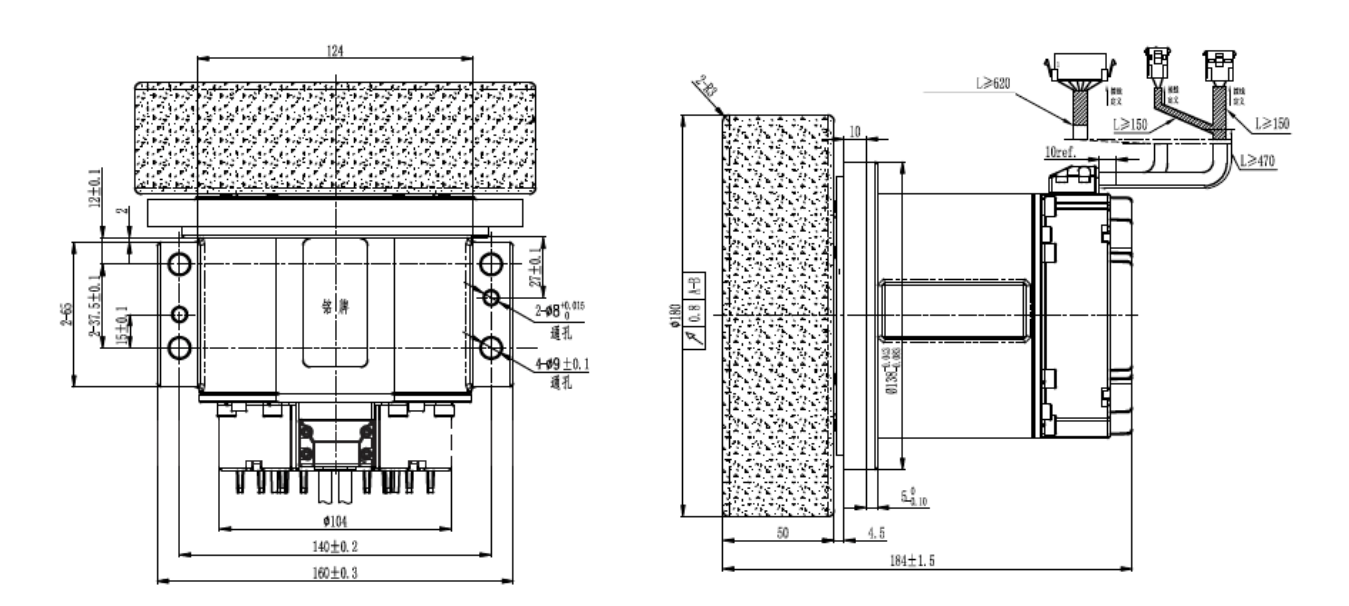

Diagram 1-3 iWMC10415-05417 Integrated servo wheel dimension

# 1.2.2 Operator Requirements

This product should only be operated by electrical engineers who are familiar with the following regulations:

- -Installation and operation of electrical control systems
- -Applicable regulations for operating safety engineering systems
- -Applicable provisions for accident protection and occupational safety
- Document for the product

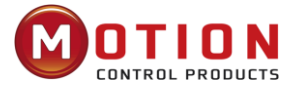

# 1.2.3 Electrical Requirements

| Overvoltage alarm  | _ | 68V | — |
|--------------------|---|-----|---|
| Undervoltage alarm | — | 18V | _ |

# 1.2.4 Environment requirements

| Environment           | Condition                                                                                                    |
|-----------------------|----------------------------------------------------------------------------------------------------|
| Operating temperature | 0°C – 40°C                                                                                                    |
| Operating humidity    | 5 – 95%RH (No condensation)                                                                                                    |
| Storage temperature   | From -10°C to 70°C (No freezing)                                                                                                    |
| Storage humidity      | Below 90% RH (No condensation)                                                                                                    |
| Protection grade      | IP54                                                                                                    |
| Installation site     | No sunlight, no corrosive gases, no flammable gases, no oil and gas, no dust, dry and lockable (such as electrical cabinets)                                                                            |
| Installation method   | Vertical or horizontal installation                                                                                                    |
| Atmospheric pressure  | 86kpa - 106kpa                                                                                                    |
| Height                | The rated working altitude is below 1000 meters, and when the working altitude is above 1000 meters, every 100 meters of rise needs to be reduced by 1.5%. The maximum working altitude is 4000 meters. |

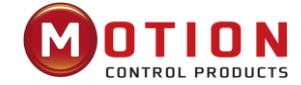

# Chapter 2 System Interfaces And Wiring

# 2.1 iWMC Servo Wheel Wiring Diagram

## 2.1.1 iWMC Wiring Diagram

The servo wheel operates with two separate power sources: a 24V logic power supply (connected to pins 1 and 2 of the 12-pin terminal) and a 48V power supply (connected to the 2-pin power terminals). To ensure proper operation, the servo wheel must be connected to both of these power supplies.

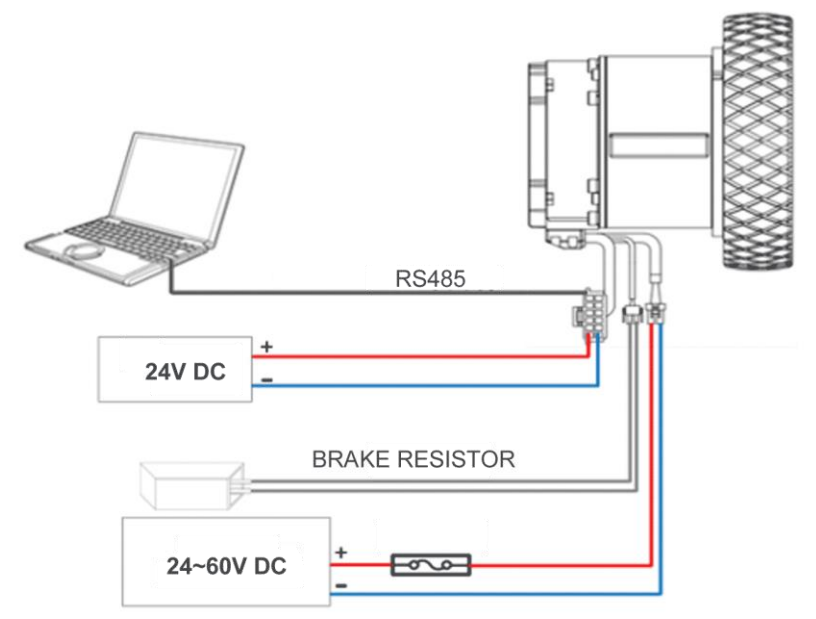

Diagram 2-1 External wiring diagram of servo wheel motor

### 2.1.2 Brake Resistor And Fuse Specifications

Table 2-1 Brake resistance reference specifications

| Brake resistor model | Brake resistance value | Braking resistance power | Brake resistance voltage |
|----------------------|------------------------|--------------------------|--------------------------|
|                      | [Ω]                    | [W]                      | [VDC]                    |
| T-10R-100            | 10                     | 100                      | 500                      |

#### Table 2-2 Fuse reference specifications

| Model                            | Drive power (W) | Fuse specifications |
|----------------------------------|-----------------|---------------------|
| iWMC10409 integrated servo wheel | 500             | 20A/58VDC           |
| iWMC10415 integrated servo wheel | 1050            | 90A/58VDC           |

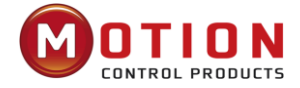

# 2.2 Interface Definition

# 2.2.1 iWMC Integrated servo wheel with Integrated Terminals

# Table 2-3 Definition of servo wheel integrated ports

|             | Pin<br>No. | Name                                   | Colour               | Pin Function                                                                                                    |  |
|-------------|------------|----------------------------------------|----------------------|----------------------------------------------------------------------------------------------------|--|
|             | 1          | 24V                                    | Red                  | Positive logic power supply input must be plugged in. Input voltage: 24V Maximum                                                                                                    |  |
|             | 10         | GND                                    | Black                | input current: 1A Negative logic supply input                                                                                                    |  |
|             | 11         | LOCK-                                  | Blue                 | The forced release brake input is only used<br>in emergency situations such as the AGV<br>battery is dead. It should be noted that the<br>servo wheel cannot be connected by 48V<br>power supply when using. |  |
|             | 2          | LOCK+                                  | Brown                | Input voltage: 24V Maximum input circuit:<br>0.7A                                                                                                    |  |
| PIN1 PIN10  | 3          | CANH                                   | Light green          |                                                                                                    |  |
|             | 12         | CANL                                   | Light blue           | CAN IN                                                                                                    |  |
|             | 4          | CANH                                   | Pink                 |                                                                                                    |  |
|             | 13         | CANL                                   | White / Black        | CAN OUT                                                                                                    |  |
|             | 5          | 485A                                   | Grey                 |                                                                                                    |  |
| PIN9 CPIN18 | 14         | 485B                                   | White                | 485 IN                                                                                                    |  |
|             | 6          | 485A                                   | Yellow               |                                                                                                    |  |
|             | 15         | 485B                                   | Green                | 485 001                                                                                                    |  |
|             | 7          | OUT+                                   | Purple               | Digital signal output Maximum output current: 100mA                                                                                                    |  |
|             | 16         | сомо                                   | Orange               | Output common                                                                                                    |  |
|             | 17         | L7 DI1 White/ Red Digital signal input | Digital signal input |                                                                                                    |  |
|             | 18         | DI2                                    | White / Orange       | Input voltage 12.5VDC - 30VDC<br>Input current 4-20mA<br>Low level: 0VDC - VDC<br>Input frequency: <1KHz                                                                                                    |  |
|             | 8          | COMI                                   | White / Brown        | Input common                                                                                                    |  |

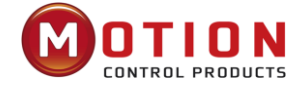

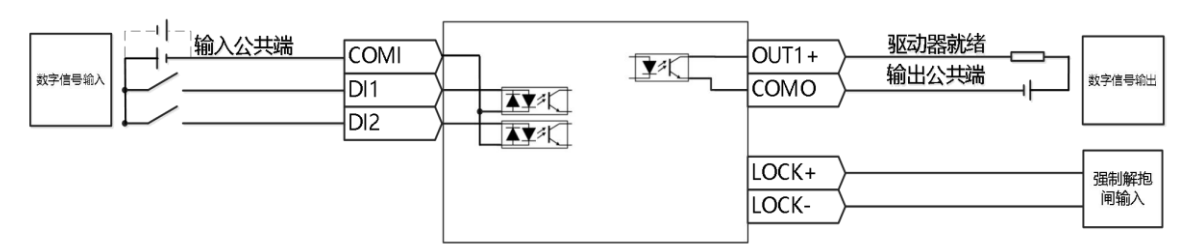

Diagram 2-2 iWMC Integrated servo wheel control wiring diagram

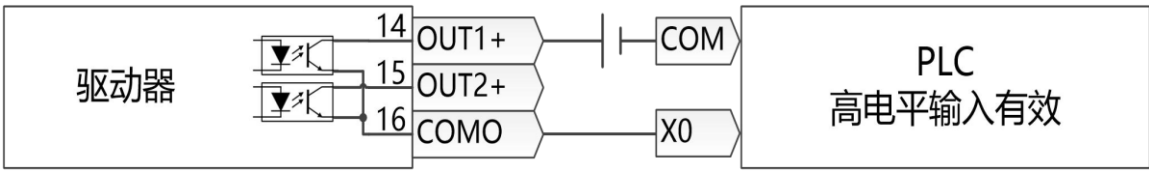

Diagram 2-3 Digital output PNP control wiring diagram

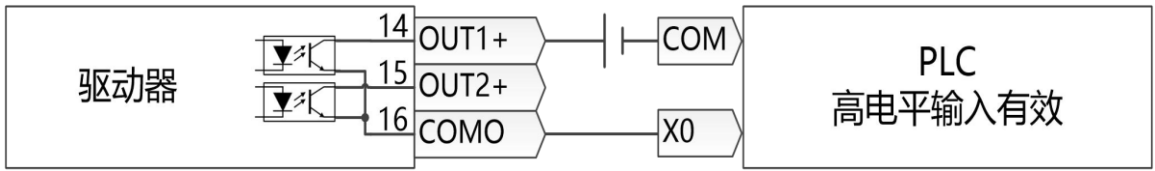

Diagram 2-4 Digital output NPN control wiring diagram

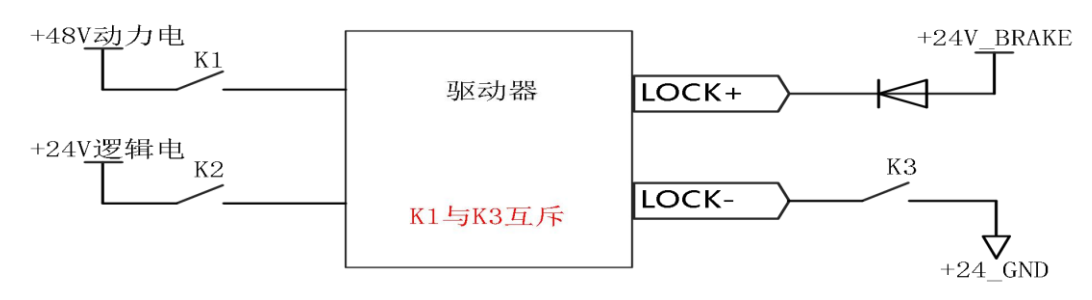

Diagram 2-5 Recommended circuit wiring diagram for forced releasing the brake

# 2.2.2 Power Supply Port

|      | Pin No. | Name | Pin Function                                |
|------|---------|------|---------------------------------------------|
|      | 3       | DC-  | Drive power supply input must be connected. |
| PIN1 | 1       | DC+  | Input voltage: 24~60VDC                     |

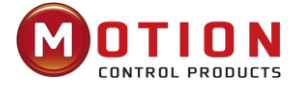

# 2.2.3 Brake Resistor Port

| PIN2 | Pin No. | Name | Pin Function                  |
|------|---------|------|-------------------------------|
|      | 1       | RB+  | External brake resistor input |
|      | 2       | RB-  |                               |

# 2.2.4 Terminal Specifications

## Table 2-4 Terminal Specification Table

|                  | Servo Wheel End                                        | Extension Cord End                                     |
|------------------|--------------------------------------------------------|--------------------------------------------------------|
| Power cord       | Rubber shell: SHANGYI                                  | Rubber shell: SHANGYI                                  |
|                  | C6350HM-3P-V0 (milky white)                            | C6350HF-3P-V0 (milky white)                            |
|                  | Pins: SHANGYI C6350M-TBe (Male).                       | Pins: SHANGYI C6350F-TBe (Female)                      |
|                  | Rubber shell: MOLEX 430201800<br>Pins: MOLEX 430310004 | Rubber shell: MOLEX 430251800<br>Pins: MOLEX 430300004 |
| Brake resistance | Rubber shell: SHANGYI                                  | Rubber shell: SHANGYI                                  |
|                  | C6350HM-2P-V0 (milky white)                            | C6350HF-2P-V0 (milky white)                            |
|                  | Pins: SHANGYI C6350M-TBe (Male)                        | Pins: SHANGYI C6350F-TBe (Female)                      |

# **Cable Specifications:**

|                         | Wiring Specifications |
|-------------------------|-----------------------|
| Power cord              | 16AWG                 |
| Communication, I/O, etc | 28AWG                 |
| Brake resistance        | 16AWG                 |

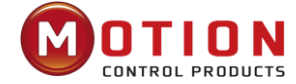

#### Chapter 3 **KincoServo+ Software Introduction**

This chapter will introduce how to debug and configure servo driver by using KincoServo software.

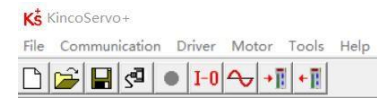

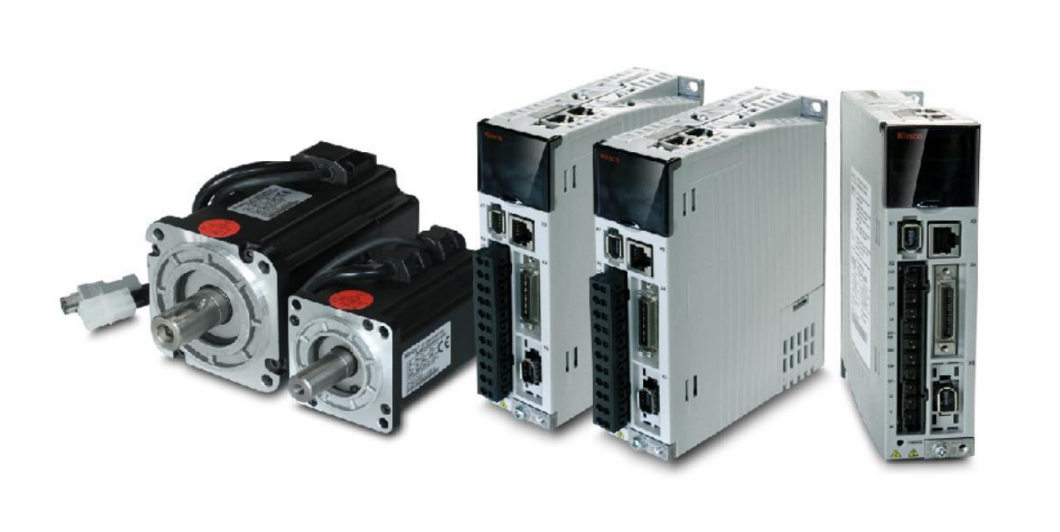

Figure 3–1Software main window

#### 3.1 **Fast Start**

## 3.1.1 Language Configuration

Language can be switched between English and Chinese via menu item Tools->Language.

## 3.1.2 Open And Save Project Files

Create a new project file via menu item File->New, or by clicking the button. Open an existing project via menu item File->Open, or by clicking the button and selecting a .kpjt file. Save a project via menu item File->Save, or by clicking the button and saving as a .kpjt file.

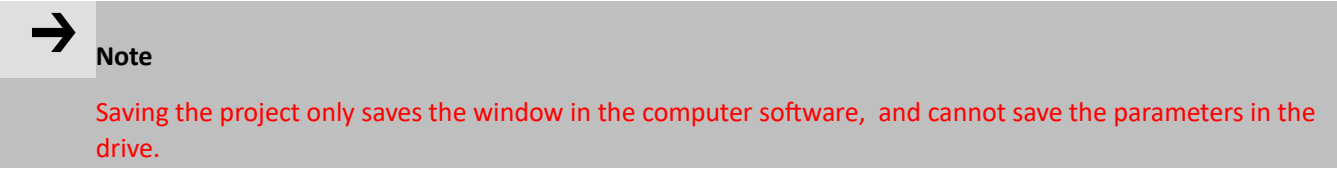

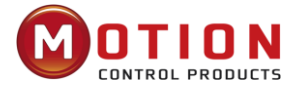

## 3.1.3 Start Communication

| сом    |       |   |         |
|--------|-------|---|---------|
| СОМ    | СОМЗ  | • | Refresh |
| Baud   | 38400 | • | 7       |
| COM ID | 1     | _ | OPEN    |

Click menu item **Communication->Communication settings**. The following window appears:

Select the right COM port (if it's not shown click the "Refresh" button), baud rate (Default 38400) and COM ID (Node ID), and then click the "OPEN" button.

Once communication has been established with the driver, communication can be opened or closed by clicking the solution.

## 3.1.4 Node ID And Baud Rate

The drive's Node ID can be set by the DIP switch on the drive, please refer to the silkscreen on the product for setting.

The drive's Node ID can be set via menu item **Driver->Driver Property**.

| Index    | Туре       | Name            | Value | Unit |
|----------|------------|-----------------|-------|------|
| 100B0008 | Usigned8   | Node ID         |       | DEC  |
| 2FE20010 | Usigned 16 | RS485 baud rate |       | Baud |
| 65100C08 | Usigned8   | RS485 protocol  |       | DEC  |

#### Table 3-2 Instructions for Node ID and baud rate

#### Note

• iWMC integrated servo wheel does not have RS232 debugging serial port, so you will need to use the RS485 communication port (RS485 protocol defaults to RS232 communication protocol) to connect with the computer. RS485 communication terminal definition refer 2.2.1 for details.

• Node ID and baud rate setting are not activated until after saving and rebooting.

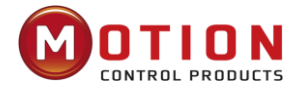

# 3.1.5 Object (Add, Delete, Help)

Open any window with an object list, move the mouse pointer to the object item and right click. The following selection window appears:

| Kŝ | Basic Op | eration |                     |            |
|----|----------|---------|---------------------|------------|
| Ν  | Index    | Туре    | Name                | Value Unit |
| 0  | 606100   | int8    | Operation_Mode_Buff | DEC        |
| 1  | 604100   | uint16  | Statusword          | HEX        |
| 2  | 606300   | int32   | Pos_Actual          | inc        |
| 3  | 606C00   | int32   | Speed_Real          | rpm        |
| 4  | 607800   | int16   | I_q                 | Ap         |
| 5  | 268000   | uint16  | Warning_Word        | HEX        |
| 6  | 606000   | int8    | Operation_Mode      | DEC        |
| 7  | 604000   | uint16  | Controlword         | HEX        |
| 8  | 607A00   | int32   | Target_Position     | inc        |
| 9  | 608100   | uint32  | Profile_Speed       | rpm        |
| 10 | 608300   | uint32  | Profile_Acc         | rps/s      |
| 11 | 608400   | uint32  | Profile_Dec         | rps/s      |
| 12 | 60FF00   | int32   | Target_Speed        | rpm        |
| 13 | 607100   | int16   | Target_Torque%      | %          |
| 14 | 607300   | uint16  | CMD_q_Max           | Ap         |
| 15 | 20200D   | int8    | Din_Mode0           | DEC        |
| 16 | 20200E   | int8    | Din_Mode1           | DEC        |
| 17 | 269000   | uint8   | Encoder_Data_Reset  | DEC        |

#### Figure 3–3 Basic Operation Window

Click Add and double click the required object from the Object Dictionary. The selected object is then added to the list.

Click **Delete**. The selected object is removed from the list.

Click Help to read a description of the selected object in the Object Dictionary.

# 3.2 Initialise, Save And Reboot

Click **Driver->Initialize/Save**. The following window appears:

| Save    | control parameters    |
|---------|-----------------------|
| Save    | e motor parameters    |
| Initial | ize control parameter |
|         | Reboot driver         |

Figure 3–4 Initialise, save, reboot

Click the corresponding item to finish the necessary operation.

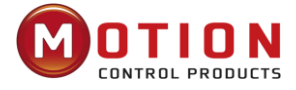

#### Note

After completing the **Initialise Control Parameters**, it is recommended to store the control parameters to save the default parameters in the drive.

# 3.3 Load Firmware

In general, the firmware of the driver is always up to date, but if for some reason you need to update the driver firmware, please click menu bar "Driver">"Load Firmware"

| S Load Firmware                            |                                                                                                    |
|--------------------------------------------|----------------------------------------------------------------------------------------------------|
| Current FW CRC:                            | Software Version                                                                                                |
| Load File                                  | NULL                                                                                                    |
| Download                                   |                                                                                                    |
| Note:if the communi<br>[Download] button,a | ation break while downloading,please first power-on again,then press<br>nd finally connect.Otherwise will fail. |

#### Figure 3-5 Load Firmware

Click "Load File" to select the firmware version (kinco), and then click "Download" to start updating the drive firmware.

# Note

If the download is aborted for some reason, please first turn power off. Then power up the drive, select the firmware version and click Start Download, and finally turn on communication and connect to the computer.

# 3.4 Read/Write Drive Configuration

This function can be used to read / write multiple parameters simultaneously for large production lots, to avoid setting the drive parameters one by one.

## 3.4.1 Read Driver Configuration

| Click on the menu bar "Tools" -> "R/W Diver Configuration" - > "Read Settings from Driver", or click the button | the |
|----------------------------------------------------------------------------------------------------|-----|
| following window appears:                                                                                       |     |

4 P

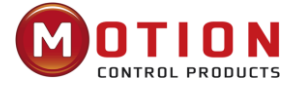

| Write Setti         | ngs to I | Driver | Read Settings from Driver |        |      |
|---------------------|----------|--------|---------------------------|--------|------|
| Open List           | Nop      | path   |                           |        |      |
| Read from<br>Driver | <u>N</u> | Index  | Driver Value              | Result | Name |
| Save to File        |          |        |                           |        |      |
|                     |          |        |                           |        |      |
|                     |          |        |                           |        |      |
|                     |          |        |                           |        |      |
|                     |          |        |                           |        |      |
|                     |          |        |                           |        |      |
|                     |          |        |                           |        |      |

Figure 3-6 Read Drive Configuration

Click **Open File** to select a parameter list file (Kinco\_Settings\_Without Postable.cdo), The list of parameters is displayed in the window on the right.

Click **Read Settings from Driver** to get the **Drive Value** and **Result**, and then click **Save to File** to save the settings as a .cdi file.

To export the driver's historical failure records, click to open the list and select the errlist.cdo file. It should be noted that the errlist file can only read historical fault records, not driver configuration parameters.

## 3.4.2 Write Settings to The Drive

Click the menu bar"**Tools**"->"**R/W Diver Configuration**"->"**Write Settings to Driver**", or click button, the following window appears:

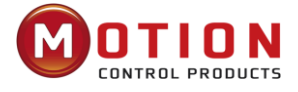

| Write Setting   | js to | Driver | Read Sett    | ings from Driver |        |      |  |
|-----------------|-------|--------|--------------|------------------|--------|------|--|
| Open File       | No p  | bath   | р            |                  |        |      |  |
| Write to Driver | N     | Index  | Source Value | Check Value      | Result | Name |  |
| Save in EEPROM  |       |        |              |                  |        |      |  |
| Reboot          |       |        |              |                  |        |      |  |
|                 |       |        |              |                  |        |      |  |
|                 |       |        |              |                  |        |      |  |
|                 |       |        |              |                  |        |      |  |
|                 |       |        |              |                  |        |      |  |
|                 |       |        |              |                  |        |      |  |
|                 |       |        |              |                  |        |      |  |

Figure 3-7 Write Driver Configuration

Click "Open File" to select a parameter file (.cdi), and the parameters will be displayed in the window on the right.

Click "Write to Driver" to get "Check Value" and "Result", "Result" is "False" to indicate that the parameter was not written successfully, most likely the parameter does not exist in the current driver.

Click "Save in EEPROM" and then "Reboot" for all parameters to take effect.

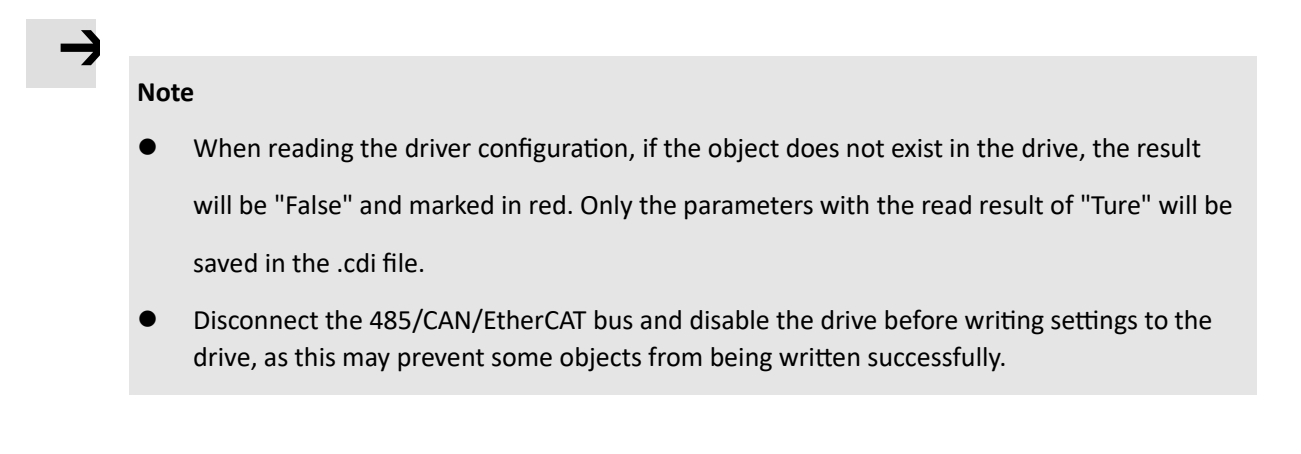

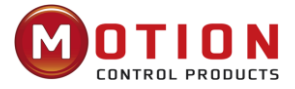

# 3.5 Velocity Mode Introduction

There are two modes, speed mode 3 and 3, and the control of speed mode can be written by external I/O and internal instructions.

| Internal<br>address | No.              | Parameter name | Description                                                                                                    | Value                  |                                                                                                    |          |
|---------------------|------------------|----------------|----------------------------------------------------------------------------------------------------|------------------------|----------------------------------------------------------------------------------------------------|----------|
| 6060008             | 00008 Integer8 C |                | -3: For immed<br>immediately re<br>Integer8 Operation_Mode 3: For the spee<br>deceleration, to<br>the target speed |                        | <ul> <li>-3: For immediate speed mode, the actual speed will immediately reach the target speed.</li> <li>3: For the speed mode with acceleration and deceleration, the actual speed will be accelerated to the target speed according to the acceleration</li> </ul> | -3 and 3 |
| 60400010            | Unsigned16       | Controlword    | 0x0F motor lock shaft; 0x06 motor loose shaft                                                                      | 0x0F                   |                                                                                                    |          |
| 60FF0020            | Integer32        | Target_Speed   | The target speed cannot exceed the rated speed of the motor                                                        | Based on user<br>needs |                                                                                                    |          |
| 60830020            | Unsigned32       | Profile_Acc    | Mode 3 takes effect                                                                                                | Default 100rps/s       |                                                                                                    |          |
| 60840020            | Unsigned32       | Profile_Dec    | Mode 3 takes effect                                                                                                | Default 100rps/s       |                                                                                                    |          |

In the "Basic Operation" window of the computer software, we can find these parameters and set them respectively, in sections 6, 7, 10, 11

| N  | Index  | Туре   | Name                | Value Unit |
|----|--------|--------|---------------------|------------|
| 0  | 606100 | int8   | Operation_Mode_Buff | DEC        |
| 1  | 604100 | uint16 | Statusword          | HEX        |
| 2  | 606300 | int32  | Pos_Actual          | inc        |
| 3  | 606C00 | int32  | Speed_Real          | rpm        |
| 4  | 607800 | int16  | I_q                 | Ap         |
| 5  | 268000 | uint16 | Warning_Word        | HEX        |
| 6  | 606000 | int8   | Operation_Mode      | DEC        |
| 7  | 604000 | uint16 | Controlword         | HEX        |
| 8  | 607A00 | int32  | Target_Position     | inc        |
| 9  | 608100 | uint32 | Profile_Speed       | rpm        |
| 10 | 608300 | uint32 | Profile_Acc         | rps/s      |
| 11 | 608400 | uint32 | Profile_Dec         | rps/s      |
| 12 | 60FF00 | int32  | Target_Speed        | rpm        |
| 13 | 607100 | int16  | Target_Torque%      | %          |
| 14 | 607300 | uint16 | CMD_q_Max           | Ap         |
| 15 | 20200D | int8   | Din_Mode0           | DEC        |
| 16 | 20200E | int8   | Din_Mode1           | DEC        |
| 17 | 269000 | uint8  | Encoder Data Reset  | DEC        |

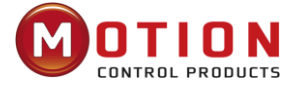

# 3.6 Digital I/O Functions

Click menu item **Driver**->**Digital IO Functions** or click the 1-0 button. The following window appears.

Function and polarity are shown as defaults here.

| 🔥 Digit   | al IO Functions |    |   |          |      | 0             |          |
|-----------|-----------------|----|---|----------|------|---------------|----------|
| Digital I | nput            |    |   |          |      |               |          |
| Num       | Function        |    | × | Simulate | Real | Polarity      | Internal |
| DIN1      |                 | >> | × |          | •    |               | •        |
| DIN2      |                 | >> | × |          | •    |               | •        |
| DIN3      |                 | >> | × |          | •    |               | •        |
| DIN4      |                 | >> | × |          |      |               | •        |
| DIN5      |                 | >> | × |          | •    |               | •        |
| DIN6      | [               | >> | × |          | •    |               | •        |
| DIN7      | [               | >> | × |          | •    |               | •        |
| DIN8      | [               | >> | × |          | •    |               | •        |
| Digital C | Dutput          |    |   |          |      | a faire and a |          |
| Num       | Function        |    | × | Simulate | Real | Polarity      |          |
| OUT1      |                 | >> | × |          | •    |               |          |
| OUT2      | [               | >> | × |          | •    |               |          |
| ОЛТЗ      |                 | >> | × |          | •    |               |          |
| OUT4      | [               | >> | × |          | •    |               |          |
| OUT5      |                 | >> | × |          | •    |               |          |
| OUT6      |                 | >> | × |          | •    |               |          |
| OUT7      | [               | >> | × |          | •    |               |          |
| OUT8      |                 | >> | × |          |      |               |          |

Figure 3-8 Digital input/output

## 3.6.1 Digital Input

| Digital Inp | ut      |    |   |          |      | 100      |          |
|-------------|---------|----|---|----------|------|----------|----------|
| Num F       | unction |    | × | Simulate | Real | Polarity | Internal |
| DIN1        |         | >> | × |          | •    |          | •        |

#### Figure 3-9 Digital input

Function: Click  $\geq$  to select DIN function setting, click  $\leq$  to delete the DIN function setting.

**Simulate:** Simulates the digital input active hardware signal.

Real: Shows the real digital input hardware status.

Polarity: Emeans Internal is set to 1 by "active" signal. Emeans Internal is set to 1 by "inactive" signal.

Internal: This is the result of Simulate, Real and Polarity via the logic formula; mean Suctive", logic status of the selected function is 1; means "inactive", logic status of the selected function is 0.

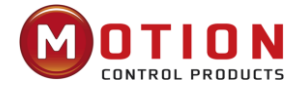

| DIN function              | Description                                                                                                    |  |  |  |  |  |  |  |
|---------------------------|----------------------------------------------------------------------------------------------------|--|--|--|--|--|--|--|
|                           | Driver enabling                                                                                                    |  |  |  |  |  |  |  |
| Enable                    | 1: Controlword=Din_Controlword (2020.0F)                                                                                                    |  |  |  |  |  |  |  |
|                           | 0: Controlword = 0x06                                                                                                    |  |  |  |  |  |  |  |
| Reset errors              | The bit (bit7) of the reset fault in the control word = 1                                                                                                    |  |  |  |  |  |  |  |
|                           | Operation mode selection                                                                                                    |  |  |  |  |  |  |  |
| Operating mode<br>control | 1: Operating Mode = Operating Mode Selection 1 (2020.0E)                                                                                                    |  |  |  |  |  |  |  |
|                           | 0: Operating Mode = Operating Mode Selection 0 (2020.0D)                                                                                                    |  |  |  |  |  |  |  |
| Limit+                    | Positive/negative limit switch, normally OFF, Din effective input = 0 indicates that the                                                                                                    |  |  |  |  |  |  |  |
| Limit-                    | motor has reached the limit position                                                                                                    |  |  |  |  |  |  |  |
| Invert Direction          | Inverts command direction in the velocity and torque mode                                                                                                    |  |  |  |  |  |  |  |
| Quick stop                | Sets the controlword to start quick stop. After quick stop, the controlword needs to be set to 0x06 before 0x0F for enabling (if the enable function is configured in Din, just re-<br>enable it) |  |  |  |  |  |  |  |
| Activate command          | Activates the position command, for example the control word changes from 0x2F to 0x3F                                                                                                    |  |  |  |  |  |  |  |
|                           | For safety reasons, Pre_Enable can serve as a signal for indicating whether or not the                                                                                                    |  |  |  |  |  |  |  |
| Pre enable                | entire system is ready.                                                                                                    |  |  |  |  |  |  |  |
|                           | 1: driver can be enabled                                                                                                    |  |  |  |  |  |  |  |
|                           | 0: driver cannot be enabled                                                                                                    |  |  |  |  |  |  |  |

## 3.6.2 Digital Output

| gital Output |                          |
|--------------|--------------------------|
| Num Function | X Simulate Real Polarity |
|              |                          |

## Figure 3-10 digital output

**Function**: Click  $\geq$  to select the OUT function setting. Click to delete the OUT function setting **Simulate**: Simulates the digital output function logic status 1.

**Real**: Shows the real digital input hardware status. This is the result of Simulate, Polarity and Logic State, emeans that digital input is OFF.

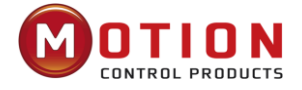

**Polarity**: Means when the logical state is 1, the actual output is ON; means when the logic state is 0, the actual output is ON.

**Real:** This is the result of Simulate, Polarity and real input. embed means activation logic state of corresponding function is 1. means that it is not activated, logic state of corresponding function is 0.

| OUT function          | Description                                                                                                    |
|-----------------------|----------------------------------------------------------------------------------------------------|
| Ready                 | Driver is ready to be enabled                                                                                                    |
| Error                 | Driver alarms                                                                                                    |
| Zero Speed            | Speed_1ms (60F9.1A)  <=Zero_Speed_Window (2010.18) and duration >=Zero_Speed_Time (60F9.14)                                                                                                    |
| Motor brake           | The motor brake controls the output signal, if a holding brake motor is used, the function must be set, otherwise the motor will be damaged.                                                                                                    |
| Enc Index             | Index signals appear                                                                                                    |
| Speed Limit           | In torque mode actual speed reached Max_Speed (607F.00)                                                                                                    |
| Driver Enable         | The drive is enabled and the motor is energised to lock the shaft                                                                                                    |
| Position Limit        | Position limit function is activated                                                                                                    |
| Torque Reach<br>Limit | When the actual torque (60F5.08) reaches the reference (60F5.06) and the duration exceeds the filtering time (60F5.07), the output torque reaches the limit, and the torque reaches the reference (60F5.06) set to 0 means that the torque does not open to reach the limit detection. |

# 3.7 Scope

During operation, if the equipment does not perform as expected, or other unexpected occurs, an oscilloscope can be used to analyse the problem.

Click to open the scope window.

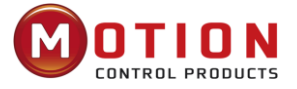

| Ks Scope                 |               |        |     |         |         |       |        |     |         |            |    |        |       |    |          |      |        |     |      |        |   | 23    |
|--------------------------|---------------|--------|-----|---------|---------|-------|--------|-----|---------|------------|----|--------|-------|----|----------|------|--------|-----|------|--------|---|-------|
| Zoom Depth<br>Scope Mode | :0<br>:Normal |        |     |         |         |       |        |     |         |            |    |        |       |    |          |      |        |     |      |        |   |       |
|                          |               |        |     |         |         |       |        |     |         |            |    |        |       |    |          |      |        |     |      |        |   |       |
|                          |               |        |     |         |         |       |        |     |         |            |    |        |       |    |          |      |        |     |      |        |   |       |
|                          |               |        |     |         |         |       |        | -   |         |            |    |        |       |    |          |      |        |     |      |        |   |       |
|                          |               |        |     |         |         |       |        |     |         |            |    |        |       |    |          |      |        |     |      |        |   |       |
|                          |               |        |     |         |         |       |        |     |         | +          |    |        |       |    |          |      |        | -   |      |        |   |       |
|                          |               |        |     |         |         |       |        |     |         |            |    |        |       |    |          |      |        |     |      |        |   |       |
|                          |               |        |     |         |         |       |        |     |         |            |    |        |       |    |          |      |        |     |      |        |   |       |
|                          |               |        |     |         |         |       |        |     |         |            |    |        |       |    |          |      |        |     |      |        |   |       |
|                          |               |        |     |         |         |       |        | -   |         |            |    |        |       |    |          |      |        |     |      |        |   |       |
| Sample Time              | 62.5us        | 1      | СН  | Ot      | nject   |       | Val    | ue  | Unit    | Hic        | de | Small  | Scale |    | Y Offset | Auto | Cursor | s   |      |        |   |       |
|                          | Samples       | 500    |     | I_q     |         | • >   | ·      |     | Ap      | • [        | -1 | 1.0E00 |       | 10 |          |      | X1     | X2  | G    | Sel CH | 4 |       |
| Trig Source              | Trig Offset   | 250    | 2   | CMD_q_  | Buff    | •     | ·      |     | Ap      | • [        |    | 1.0E00 |       | 0  |          |      | Y1     | Y2. | Сору | Null   | - | 11-14 |
| Nul                      |               | >      | Π3  | Speed_( | QEI_Bac | * • > | ·      |     | rpm     | <b>•</b> [ | -  | 1.0E00 |       | 0  |          |      | X1     |     | X2   |        | x | Unit  |
| Trig Level               |               | -      | F 4 | Pos_Act | ual     | - >   | ·      |     | inc     | • [        |    | 1.0E00 |       | 0  |          |      | ¥1     |     | Y2   | d      | Y | Unit  |
| 500                      | •             | Ĵ      | St  | art     | Rere    | ad    | Export | Imp | ort 🔽 S | ingle      |    |        |       |    |          |      |        |     |      |        |   |       |
| Comparison               | Signed Comp   | arison | •   | □ Us    | ing Mas | k O   |        |     |         |            |    |        |       |    |          |      |        |     |      |        |   |       |

#### Figure 3-11 Scope Window

Sample Time: The period of data collection, set to 1 represents one data collection every 62.5us.

Samples: Indicates how many data are collected in this sampling, and setting it to 500 indicates that 500 data are collected.

Trig Offset: Number of samples before the trigger event occurs.

Trig Source and Trig Level: The trigger condition is set in Figure 3-11 to start collecting data when the effective target current q rises to 100DEC, DEC is an internal unit, which can be switched to a current un

| I 🛉            |                                          | <b>•</b>                                       |          |
|----------------|------------------------------------------|------------------------------------------------|----------|
| Trigger edges: | Click to change to a rising edge trigger | Falling edge trigger b or upper and lower edge | triggers |
| _ <b>ft</b> _  |                                          |                                                |          |

**Object**: Maximum 64-bit length data can be taken in one sample, e.g.: 2 Int32 objects bit or 4 Int16 objects.

Single: Means sample for one trigger event only. Single means sample continuously.

Zoom in / zoom out the oscillogram: Hold down the right mouse button and drag the mouse to the lower right to enlarge the scope or drag the mouse to the upper left to zoom out.

Cursors: By clicking on the button 2 can select the corresponding cursor, The cursor will appear on the oscilloscope and select the channel to be observed in the Channel Selection drop-down menu.

Moving cursor: Hold down the left mouse button, drag the cursor to move, the sampled data, the difference between X1X2 and Y1Y2 will be displayed in the following area:

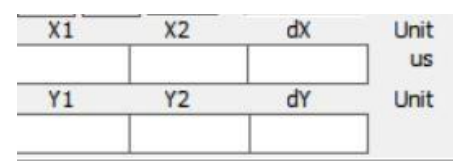

Copy: Copy the sampled data to the pasteboard, you can open Excel to paste the data directly

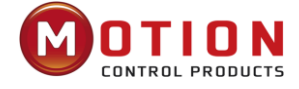

Moving waveform: When the icon turns yellow, the movement is active, and you can drag the waveform by holding down the left mouse button in the oscilloscope. Export: Export the sampled data to a .scope file

Import: Import the .scope file and display the oscilloscope

Reread: Reads the most recently acquired data from the drive and displays an oscilloscope

Auto: If the option box under Auto is checked, the oscilloscope will automatically select the appropriate scale and axis offset for display. If the option box under Auto is not checked, the oscilloscope will be displayed by the scale and offset of the following areas

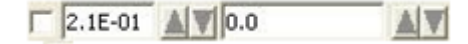

The values of the scale and offset can via 🞑 and 🕅 button to increase or decrease. If the small scale option box is checked, the scale increase/decrease corresponding to each button will become 10%

-Import: The oscilloscope is imported by a .scope file, in this mode the Start and Reread Data buttons are disabled, and you can exit the import mode as prompted by the software.

#### 3.8 **Error Display And Error History**

Error: Click Driver->Error Display or click the 🔽 button (which turns red 🍢), if an error occurs). The Error Display window appears. It shows the last errors. Troubleshooting can be performed according to Chapter 7 alarm troubleshooting plan.

| Error State 1          |                                          | Error State 2 |                    |
|------------------------|------------------------------------------|---------------|--------------------|
| Mask State             | 0000                                     | Mask State    | 0000               |
| □ 0001 ●               | Extended Error                           | ☐ 0001 ● Cu   | rrent sensor       |
| 🗆 0002 🌑               | Encoder ABZ or not connected             | 🗆 0002 🕚 Wa   | tch dog            |
| □ 0004 <b>●</b>        | Encoder UVW or Encoder<br>internal       | □ 0004 ● Wr   | ong interrupt      |
| □ 0008 ●               | Encoder counting or Encoder<br>CRC       | 🗆 0008 🔴 МС   | U ID               |
| 🗖 0010 🌑               | Driver Temperature                       | 🗆 0010 🌒 Mo   | tor configuration  |
| <b>C</b> 0020 ●        | Overvoltage                              | 🔽 0020 🕒 Log  | jic output         |
| 0040 ●                 | Undervoltage                             | 🗆 0040 🌒 STO  | 01                 |
| <b>C</b> 0080 <b>O</b> | Overcurrent                              | 🗆 0080 🌒 STO  | 02                 |
| 0100 🌒                 | Chop Resistor                            | 🗆 0100 🕒 Ext  | ernal enable       |
| C 0200 🔴               | Following Error                          | 🗆 0200 🕒 Pos  | sitive limit       |
| <b>C</b> 0400 <b>O</b> | Low Logic Voltage                        | 🗆 0400 🌒 Neg  | gative limit       |
| <b>□</b> 0800 ●        | Motor or Driver IIt                      | 🗆 0800 🌒 SPI  | internal           |
| T 1000 🌒               | Overfrequency                            | □ 1000 ● CA   | N abort connection |
| <b>2000</b>            | Motor Temperature                        | ☐ 2000 ● Clo  | sed loop direction |
| F 4000 🌒               | Motor Commutation or Encoder information | 1000 🔴 Ma     | ster ABZ           |
| F 8000 🌒               | EEPROM data                              | Г 8000 🌒 Ma   | ster counting      |
|                        |                                          |               |                    |

Figure 3-12 Error State Window

Error History: Click menu item"Driver"->"Error History", the History Error window will pop up and display the last 8 error messages, including error word, bus voltage, speed, current, temperature, operating mode, power tube status. The most recent historical faults are displayed in the first row.

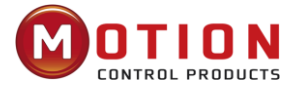

| N Co | de DC V | RPM | Ap | °C | OperationMode | PWM States | Time Min |
|------|---------|-----|----|----|---------------|------------|----------|
| 1    |         |     |    |    | 0             |            |          |
| 2    |         |     |    |    | 0             |            |          |
| 3    |         | 1   |    |    | 0             |            | 1        |
| 4    |         |     |    |    | 0             |            |          |
| 5    |         |     |    |    | 0             |            |          |
| 6    |         |     | 8  |    | 0             |            |          |
| 7    |         |     |    |    | 0             |            |          |
| 8    |         |     |    |    | 0             |            |          |

Figure 3-13 Error History Window

# Table3-3 Error Status (2601.00) Information

| NO. | Error name              | Error code | Description                                            |
|-----|-------------------------|------------|--------------------------------------------------------|
| 0   | Extended Error          |            | Refer to object "Error_State 2" (2602.00)              |
| 1   | Encoder not connected   | 0x7331     | No communication encoder connected                     |
| 2   | Encoder internal        | 0x7320     | Internal encoder error                                 |
| 3   | Encoder CRC             | 0x7330     | Communication with encoder disturbed                   |
| 4   | Controller Temperature  | 0x4210     | Heatsink temperature too high                          |
| 5   | Overvoltage             | 0x3210     | DC bus overvoltage                                     |
| 6   | Undervoltage            | 0x3220     | DC bus undervoltage                                    |
| 7   | Overcurrent             | 0x2320     | Power stage or motor short circuit                     |
| 8   | Chop Resistor           | 0x7110     | Overload, brake chopper resistor                       |
| 9   | Following Error         | 0x8611     | Max. following error exceeded                          |
| 10  | Low Logic Voltage       | 0x5112     | Logic supply voltage too low                           |
| 11  | Motor or controller llt | 0x2350     | Motor or power stage IIt error                         |
| 12  | Overfrequency           | 0x8A80     | Pulse input frequency too high                         |
| 13  | Motor Temperature       | 0x4310     | Motor temperature sensor alarm                         |
| 14  | Encoder information     | 0x7331     | No encoder connected or no encoder communication reply |
| 15  | EEPROM data             | 0x6310     | EEPROM checksum fault                                  |

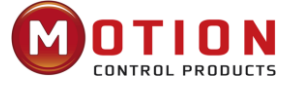

| Bit | Error name          | Error code | Description                                                                                                    |  |
|-----|---------------------|------------|----------------------------------------------------------------------------------------------------|--|
| 0   | Current sensor      | 0x5210     | Current sensor signal offset or ripple too large                                                                        |  |
| 1   | Watchdog            | 0x6010     | Software watchdog exception                                                                                             |  |
| 2   | Wrong interrupt     | 0x6011     | Invalid interrupt exception                                                                                             |  |
| 3   | MCU ID              | 0x7400     | Wrong MCU type detected                                                                                                 |  |
| 4   | Motor configuration | 0x6320     | No motor data in EEPROM / motor never configured                                                                        |  |
| 5   | Reserved            |            |                                                                                                    |  |
| 6   | Reserved            |            |                                                                                                    |  |
| 7   | Reserved            |            |                                                                                                    |  |
| 8   | External enable     | 0x5443     | DIN "pre_enable" function is configured, but the DIN is inactive when the controller is enabled / going to be enabled   |  |
| 9   | Positive limit      | 0x5442     | Positive position limit (after homing) – position limit only causes<br>error when Limit_Function (2010.19) is set to 0. |  |
| 10  | Negative limit      | 0x5441     | Negative position limit (after homing) position limit only causes error when Limit_Function (2010.19) is set to 0.      |  |
| 11  | SPI internal        | 0x6012     | Internal firmware error in SPI handling                                                                                 |  |
| 12  | CAN bus interrupt   | 0x8100     | A fault alarm is generated only when the communication interruption mode (6007.00) is set to 1                          |  |

# Table 3-4Error\_state2 (2602.00) information

## Table 3-5 Error extension (2605.07) information

| Bit | Error name                                      | Error code | Description                                                                       |
|-----|-------------------------------------------------|------------|-----------------------------------------------------------------------------------|
| 0   | Log the error                                   | 0x5210     | Current sensor signal offset or excessive ripple                                  |
| 1   | The internal brake resistor is over temperature | 0x7111     | The internal braking resistor is actually too powerful                            |
| 2   | Internal brake resistor short circut            | 0x7112     | The internal brake unit is damaged, the brake circuit is short-circuited          |
| 3   | The motor is out of phase                       | 0x6321     | A phase in the motor power line UVW is not connected                              |
| 4   | The ADC samples saturated                       | 0x2321     | The current sampling ADC reaches its limit and the<br>current runs out of control |
| 12  | Service timeout                                 | 0x81FF     | Communication bus error extension                                                 |

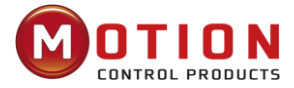

# Chapter4

# **Performance Tuning**

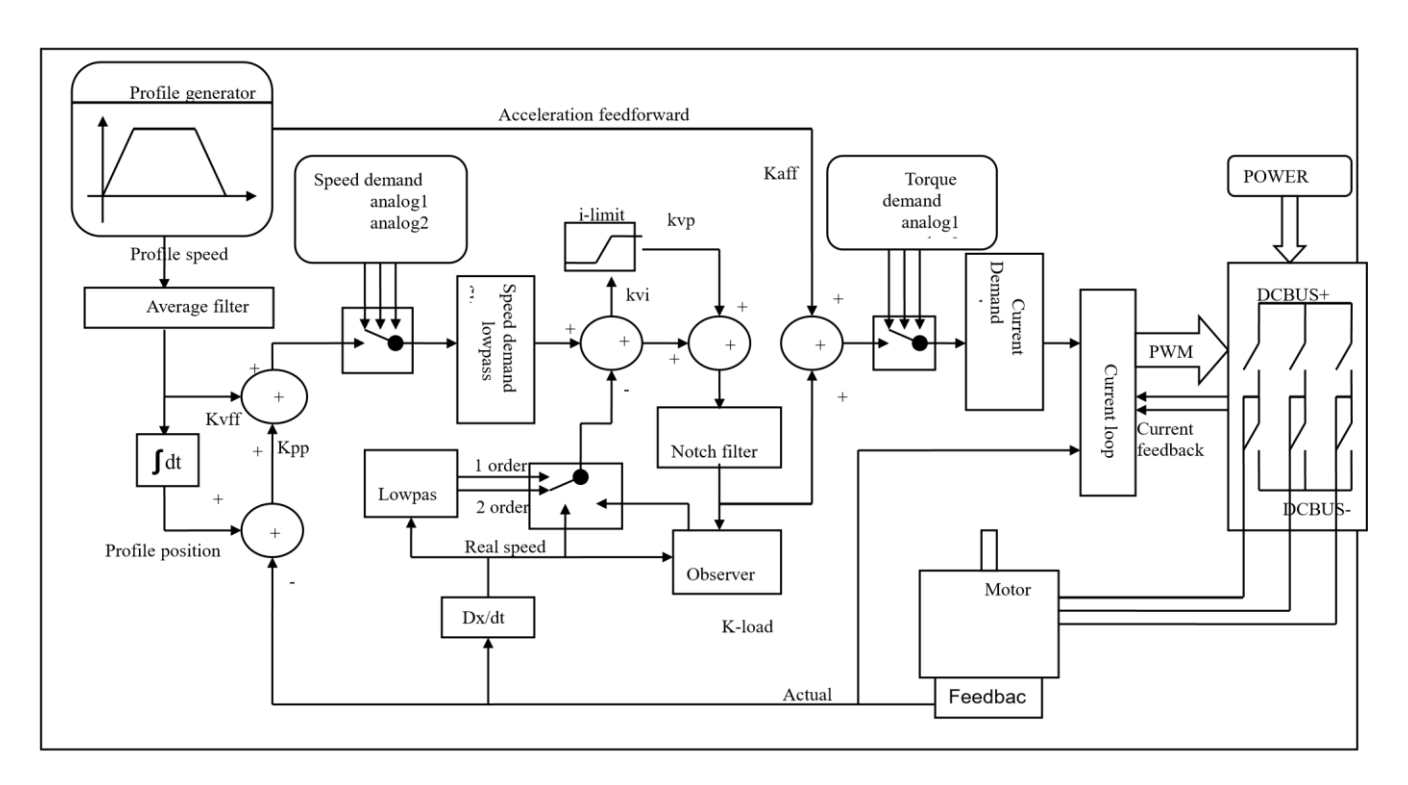

Figure 4 – 1Servo system control block diagram

Figure 4.1 is the block diagram of the control structure of the servo system, from which the servo system generally includes three control loops: current loop, velocity loop and position loop. For servo systems, good control loop parameters can improve the performance of servos and better meet the process requirements of the site. Therefore, it is very necessary to adjust the parameters of the control loop.

During the debugging process, it is mainly necessary to adjust the velocity loop and position loop parameters. The velocity loop parameter is related to the load inertia converted to the motor shaft by the entire mechanical system. The position loop is the outermost control loop of the servo system, which is related to the motor action mode, that is, the field application. The current loop is the innermost control loop in the servo system, and the current loop parameters are related to the motor parameters. After the motor is configured correctly, the system will default the current loop parameters to the optimal parameters of the equipped motor, so there is no need to adjust them again.

# 4.1 Tuning Velocity Loop

| Internal<br>address | Name       | Description                                                                                                    | Default | Range   |
|---------------------|------------|----------------------------------------------------------------------------------------------------|---------|---------|
| 60F90110            | Kvp[0]     | Used to set the response speed of the velocity loop                                                                                      | /       | 1~32767 |
| 60F90210            | Kvi[0]     | The time used to adjust the speed control to compensate for small errors, increasing the integral gain will result in greater overshoot. | /       | 0-1023  |
| 60F90710            | Kvi/32     | This data is 1/32 of KVI and is mainly used for setting up high-resolution encoders                                                      | /       | 0-32767 |
| 60F90508            | Speed_Fb_N | Speed feedback filtering for velocity loops                                                                                              | 7       | 0~45    |

Table 4–2 List of velocity loop parameters

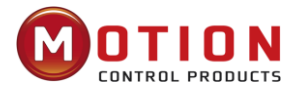

|          |                 | BW=Speed_Fb_N*20+100[Hz]                                                                                                    |   |        |
|----------|-----------------|----------------------------------------------------------------------------------------------------|---|--------|
|          |                 | 0: 2nd order FB LPF                                                                                                    |   |        |
|          |                 | 1: Directly feedback the original velocity                                                                                                    |   |        |
|          |                 | 2: Velocity feedback after velocity observer                                                                                                    |   |        |
|          |                 | 4: Velocity feedback after 1st order LPF                                                                                                    |   | /      |
| 60F90608 | Speed_Mode      | 10: Velocity feedback after 2nd order LPF and the<br>velocity command is filtered by a 1st order LPF. Both<br>filters have the same bandwidth. 11: The velocity<br>command is filtered by a 1st order LPF |   |        |
|          |                 | 12: Velocity feedback after velocity observer, the velocity command is filtered by a 1st order LPF                                                                                                    |   |        |
|          |                 | 14: Velocity feedback after 1st order LPF and the velocity command is filtered by a 1st order LPF. Both filters have the same bandwidth                                                                   |   |        |
| 60F91508 | Output_Filter_N | A 1st order lowpass filter in the forward path of the velocity loop                                                                                                    | 1 | 1-127  |
| 60F90820 | Kvi_Sum_Limit   | Integral output limit of the velocity loop                                                                                                    | / | 0-2^15 |

Step of velocity loop tuning is shown below:

#### Step 1: Confirm the limit of the velocity loop bandwidth

Velocity loop bandwidth limits position loop bandwidth, so it is especially important to adjust speed loop bandwidth.

The limit of the velocity ring bandwidth can be determined by several aspects:

- Feel the motor vibration and noise through your fingers and ears. It is actually an empirical story, but it's very valid. Users can choose to increase or decrease the velocity loop bandwidth by listening and touching the machine.
- Another way is to observe the oscilloscope, where the user generates a step curve for velocity control and samples the actual velocity and current. Comparing the sampling patterns at different velocity loop bandwidths, we can find the optimal curve – the velocity curve follows the command quickly and without oscillations.

#### Step 2: Velocity feedback filter adjustment

The velocity feedback filter can reduce noise that comes from the feedback path, e.g. reduce encoder resolution noise.

The velocity feedback filter can be configured as 1st and 2nd order via the Speed\_Mode for different applications.

The 1st order filter reduces noise to a lesser extent, but it also results in less phase shifting so that velocity loop gain can be set higher.

The 2nd order filter reduces noise to a greater extent, but it also results in more phase shifting so that velocity loop gain can be limited.

Normally, if the machine is stiff and light, we can use the 1st feedback filter or disable the feedback filter. If the machine

is soft and heavy, we can use the 2nd order filter.

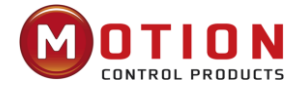

If there's too much motor noise when velocity loop gain is adjusted, velocity loop feedback filter parameter Speed\_Fb\_N can be reduced accordingly. However, velocity loop feedback filter bandwidth F must be more than twice as large as the velocity loop bandwidth. Otherwise, it may cause oscillation. Velocity loop feedback filter bandwidth F = Speed Fb N \* 20 + 100 [Hz].

#### Step 3: Output filter adjustment

The output filter is a 1st order torque filter. It can reduce the velocity control loop to output high frequency torque,

which may stimulate overall system resonance.

The user can try to adjust Output\_Filter\_N from small to large to reduce noise.

The filter bandwidth can be calculated using the following formula:

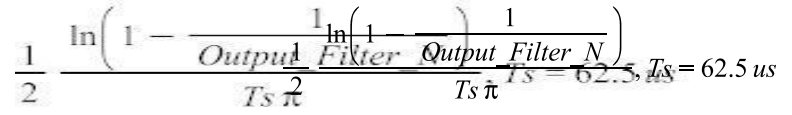

#### Step 4: Velocity loop bandwidth calculation

Use the following formula to calculate velocity loop bandwidth:

$$kvp = \frac{1.85335808010^5 J \pi^2 Fbw}{I_{Maxkvp} = \frac{1.85335808010^5 J \pi^2 Fbw}{I_{Max} kt encoder}}$$

Kt——motor torque constant, unit: N.m/Arms\*100

J——inertia, unit: kg\*m^2\*10^6

Fbw ——Velocity loop bandwidth, unit: Hz Imax——The value of the object 0x651003, unit: DEC Encoder——resolution of the

encoder

#### Step 5: Integral gain adjustment

Integral gain is used to eliminate static error. It can boost velocity loop low frequency gain, and increased integral gain can reduce low frequency disturbance response.

Normally, if the machine has considerable friction, integral gain (kvi) should be set to a higher value.

If the entire system needs to respond quickly, integral should be set to a small value or even 0, and the gain switch should be used.

#### Step 6: Adjust Kvi\_sum\_limit

Normally the default value is fine. This parameter should be added if the application system has a big extend force, or should be reduced if the output current is easily saturation and the saturation output current will cause some low frequency oscillation.

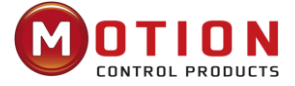

# 4.2 Tuning Position Loop

#### Table 4–2List of position loop parameters

| Internal<br>address | Name                   | Description                                                                                                    | Default | Range   |
|---------------------|------------------------|----------------------------------------------------------------------------------------------------|---------|---------|
| 60FB0110            | Крр[0]                 | Set the position loop response bandwidth, unit:<br>0.01Hz                                                                                                    | 10      | 0~327   |
| 60FB0210            | K_Velocity_FF          | F 0 means no feedforward, 1000 means 100% feedforward.                                                                                                    |         | 0~100   |
| 60FB0310            | K_Acc_FF               | Under the premise that the inertia ratio is set<br>correctly, this parameter can be set, if you do not<br>know the inertia ratio, please directly set the<br>position loop acceleration feed forward<br>(0x60FB03) | /       | 0-32767 |
| 60FB0510            | Pos_Filter_N           | The smooth acceleration and deceleration process needs to be set in the motor loose shaft state                                                                                                    | 1       | 1~255   |
| 60650020            | Max_Following_Error_16 | The maximum allowable error, exceeding the changed value will alarm 020.0                                                                                                    | 10000   | /       |

Step of Position loop tuning is shown below:

#### Step1: Position loop proportional gain adjustment

Increasing position loop proportional gain can improve position loop bandwidth, thus reducing positioning time and following error, but setting it too high will cause noise or even oscillation. It must be set according to load conditions. Kpp = 103 \* Pc\_Loop\_BW, Pc\_Loop\_BW is position loop bandwidth. Position loop bandwidth cannot exceed velocity loop bandwidth. Recommended velocity loop bandwidth: Pc\_Loop\_BW

#### Step2: Position loop velocity feedforward adjustment

Increasing the position loop velocity feedforward can reduce position following error, but can result in increased overshooting. If the position command signal is not smooth, reducing position loop velocity feedforward can reduce motor oscillation.

The velocity feedforward function can be treated as the upper controller (e.g. PLC) have a chance to directly control the velocity in a position operation mode. In fact this function will expend part of the velocity loop response ability, so if the setting can't match the position loop proportional gain and the velocity loop bandwidth, the overshot will happen.

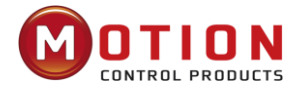

Besides, the velocity which feedforward to the velocity loop may be not smooth, and with some noise signal inside, so big velocity feedforward value will also amplify the noise.

#### Step3: Position loop acceleration feedforward

It is not recommended that the user adjust this parameter. If very high position loop gain is required, acceleration feedforward K\_Acc\_FF can be adjusted appropriately to improve performance.

The acceleration feedforward function can be treated as the upper controller (e.g. PLC) have a chance to directly control the torque in a position operation mode. in fact this function will expend part of the current loop response ability, so if the setting can't match the position loop proportional gain and the velocity loop bandwidth, the overshot will happen.

Besides, the acceleration which feedforward to the current loop can be not smooth, and with some noise signal inside, so big acceleration feedforward value will also amplified the noise.

Acceleration feedforward can be calculated with the following formula:

ACC\_%=6746518/ K\_Acc\_FF/EASY\_KLOAD\*100

ACC\_%: the percentage which will be used for acceleration feedforward.

K\_Acc\_FF (60FB.03): the final internal factor for calculating feedforward.

EASY\_KLOAD (3040.07): the load factor which is calculated from auto-tuning or the right inertia ratio input.

# Note

The smaller the K\_Acc\_FF, the stronger the acceleration feedforward.

#### Step4: Smoothing filter

The smoothing filter is a moving average filter. It filters the velocity command coming from the velocity generator and makes the velocity and position commands smoother. Therefore, the velocity command will be delayed in the controller. So for some applications likeCNC, it is better not to use this filter and to accomplish smoothing with the CNC controller.

The smoothing filter can reduce machine impact by smoothing the command. The Pos\_Filter\_N parameter define the time constant of this filter in ms. Normally, if the machine system oscillates when it starts and stops, a larger Pos\_Filter\_N is suggested.

#### Step5: Notch filter

The notch filter can suppress resonance by reducing gain around the resonant frequency. Antiresonant frequency=Notch\_N\*10+100

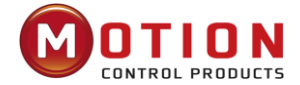

Setting Notch\_On to 1 turns on the notch filter. If the resonant frequency is unknown, the user can set the maximum value of the d2.14 current command small, so that the amplitude of system oscillation lies within an acceptable range, and then try to adjust Notch\_N and observe whether the resonance disappears. Resonant frequency can be measured roughly according to the Iq curve when resonance occurs on the software oscilloscope.

| Internal<br>address | Name                                                                                                    | Description                                                                                                    | Default | Range |
|---------------------|----------------------------------------------------------------------------------------------------|----------------------------------------------------------------------------------------------------|---------|-------|
| 60F90308            | Notch_N                                                                                                    | Used to set the frequency of the internal notch filter to<br>eliminate mechanical resonance generated when the<br>motor drives the machine. The formula is<br>F=Notch_N*10+100. For example, if mechanical<br>resonance frequency F=500 Hz, the parameter setting<br>should be 40. |         | 0~90  |
| 60F90408            | Used to turn on or turn off the notch filter.Notch_On0: Turn on the notch filter1: Turn off the notch filter |                                                                                                    | 0       | 0~1   |

# Table 4–3 Notch filter list

# 4.3 Other Factors

The control command is created by the upper controller (e.g. PLC):

- The control command should be smooth as much as possible and must be correct. For example, the control command should not create the acceleration commands (inside the position commands) that the motor cannot provide.
- The control command should follow the bandwidth limit of the control loop.

## The machine design:

In the actual application, performance is normally limited by the machine. Gaps in the gears, soft connection in the belts, friction in the rail, resonance in the system – all of these can influence final control performance. Control performance affects the machine's final performance, as well as precision, responsiveness and stability.

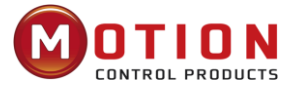

# Chapter 5 Alarm Exclusion

When drive generates an alarm, red light, ERR will shine.

If you need more detailed information about errors and error history, please connect the controller to the PC via RS232.

| Alarm | Code                                                                                  | Name                                                                                  | Reason                                                                         | Troubleshooting                                                                                                    |  |
|-------|---------------------------------------------------------------------------------------|---------------------------------------------------------------------------------------|--------------------------------------------------------------------------------|----------------------------------------------------------------------------------------------------|--|
| 000.1 |                                                                                       | Extended Error                                                                        | Errors occurs in Error_State2                                                  | Open the menu bar of the computer software<br>"Drive" > "Error Display" to view the alarm<br>information of error state2 and refer to <b>Table 7-</b><br><b>2</b> for alarm content and solution. |  |
| 000.2 | 7380<br>Encoder ABZ signal<br>incorrect (suitable fo<br>incremental encoder<br>motor) |                                                                                       | Encoder ABZ wiring is wrong<br>or disconnected                                 | 1.Check encoder cable is correctly connected<br>2.Check if corresponding pins of encoder                                                                                                    |  |
| 000.2 | 7331                                                                                  | Encoder communication<br>incorrect (suitable for<br>magnetoelectric encoder<br>motor) | The encoder wiring is incorrect or disconnected.                               | cable is on (refer servo product menu)                                                                                                    |  |
|       | 7381                                                                                  | Encoder UVW signal<br>incorrect (suitable for<br>incremental encoder<br>motor)        | Encoder UVW wiring is wrong<br>or disconnected                                 | 1.Check encoder cable is correctly connected<br>2.Check if corresponding pins of encoder                                                                                                    |  |
| 000.4 | 7320                                                                                  | Encoder internal (suitable<br>for magnetoelectric<br>encoder motor)                   | Encoder internal is incorrect or encoder is broken                             | cable is on (refer servo product menu)<br>3.Change motor                                                                                                    |  |
| 000.8 | 7305                                                                                  | Encoder count wrong<br>(suitable for incremental<br>encoder motor)                    | Encoder is interfered                                                          | 1.Check encoder cable is correctly connected<br>(different from motor PE cable)                                                                                                    |  |
|       | 7330                                                                                  | Encoder CRC (suitable for<br>magnetoelectric encoder<br>motor)                        |                                                                                | 2.Make sure the equipment is well grounded<br>3.Use isolated power supply to provide power                                                                                                    |  |
| 001.0 | 4210                                                                                  | The drive temperature is too high                                                     | The temperature of<br>controller's power module<br>has reached the alarm value | <ol> <li>Add fan, improve the cooling environment<br/>of the controller.</li> <li>Add drive installment distance</li> <li>Vertically install drive</li> </ol>                                     |  |

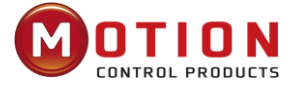

# Table 5–1 Alarm codes of Error\_State 1 (continued...)

| Alarm | Code | Name                                       | Reason                                                                                     | Troubleshooting                                                                                                    |
|-------|------|--------------------------------------------|--------------------------------------------------------------------------------------------|----------------------------------------------------------------------------------------------------|
|       |      | 210 Overvoltage                            | Supply power voltage exceeds the allowable input voltage range                             | <ol> <li>Check if supply power is higher than<br/>standard output voltage</li> <li>Chec if supply power voltage is unstable</li> </ol>                                                                                          |
| 002.0 | 3210 |                                            | No brake resistor or external brake device is connected                                    | <ol> <li>Connect suitable braking resistor</li> <li>Open software "Driver"-&gt; "Panel menu"-&gt;<br/>"(F005) controller setting"</li> <li>Correctly set "brake resistor value" an<br/>"brake resistor power"</li> </ol>        |
|       |      |                                            | Brake resistor is not<br>configured                                                        | <ol> <li>Change Connect suitable braking resistor</li> <li>Open software "Driver"-&gt; "Panel menu"-&gt;<br/>"(F005) controller setting"</li> <li>Correctly set "brake resistor value" an<br/>"brake resistor power"</li> </ol> |
| 004.0 | 3220 | Undervoltage                               | The power voltage input is<br>lower than the low voltage<br>protection alarm value.        | <ol> <li>Check if power supply output power can<br/>meet with the requirement</li> <li>Change power supply of bigger power</li> </ol>                                                                                           |
| 008.0 | 2320 | Short circuit of driver output             | Short circuit of driver UVW<br>and PE output                                               | <ol> <li>Check if motor power cable connection is<br/>correct</li> <li>Driver is broken, change driver</li> </ol>                                                                                                    |
| 010.0 | 7110 | Driver brake resistor is<br>abnormal       | The brake resistance<br>parameters are not set<br>correctly                                | <ol> <li>Open software "Driver"-&gt; "Panel menu"-&gt;<br/>"(F005) controller setting"</li> <li>Correctly set "brake resistor value" an<br/>"brake resistor power"</li> </ol>                                                   |
|       |      |                                            | Stiffness of control loop is too small                                                     | <ol> <li>Open software "Driver"-&gt; "Panel menu"-&gt;<br/>"(F005) controller setting"</li> <li>Correctly set "brake resistor value" a<br/>"brake resistor power"</li> </ol>                                                    |
|       |      |                                            | Motor UVW phase sequence is incorrect                                                      | <ol> <li>Open software "Driver" "control loop"<br/>"velocity loop" "position loop"</li> <li>Increase "kpp[0]" "kvp[0]"</li> </ol>                                                                                               |
| 020.0 | 8611 | 8611 The error exceeds the allowable error | The controller and motor<br>together cannot match the<br>requirement of the<br>application | Exchanging wire of U and V                                                                                                    |
|       |      |                                            | Max_Following_Error is too<br>small                                                        | <ol> <li>Open software "Driver" "control loop"<br/>"velocity loop" "position loop"</li> <li>Increase "max_following_error" (Ensure<br/>control loop parameters is fine, user can<br/>change this parameter)</li> </ol>          |
| 040.0 | 5122 | Low logic voltage                          | Logic voltage is less than<br>18V, power supply voltage is<br>pulled down                  | <ol> <li>Check if power supply output power can<br/>meet with requirements</li> <li>Change power supply with bigger power</li> </ol>                                                                                            |

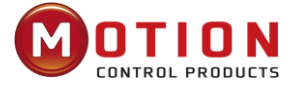

# Table 5–1 Alarm codes of Error\_State 1 (continued...)

| Alarm | Code | Name                                                    | Reason                                                                                     | Troubleshooting                                                                                                    |
|-------|------|---------------------------------------------------------|--------------------------------------------------------------------------------------------|----------------------------------------------------------------------------------------------------|
|       |      | Motor or controller llt                                 | The brake is not released<br>when the motor shaft is<br>rotating (only for brake<br>motor) | <ol> <li>Check if brake cable wiring is correct</li> <li>Check brake power can meet with the<br/>requirements (output voltage is DC24V,<br/>input current is 1A, output power is bigger<br/>than 24W)</li> </ol>                                |
| 080.0 | 2350 |                                                         | Machine equipment stuck<br>or excessive friction                                           | <ol> <li>Cancel motor enable, or power off driver</li> <li>Please drag load to make it move back and<br/>forth in motor's running route. Ensure<br/>that there is no machine equipment stuck<br/>or excessive friction Add lubricate</li> </ol> |
|       |      |                                                         | Motor UVW phase<br>sequence is incorrect                                                   | Exchange motor wiring of phase U and phase V                                                                                                    |
| 100.0 | 8A80 | The input pulse frequency is too high                   | External input pulse<br>frequency is too high                                              | <ol> <li>Reduce external pulse input frequency</li> <li>When ensure safely use motor, increase<br/>"Frequency_Check" (Open"Driver"-&gt;<br/>"Control modes"-&gt;"Pulse mode"-&gt;<br/>"Frequency_Check"), max 600</li> </ol>                    |
| 200.0 | 4310 | The motor temperature is too high                       | The motor temperature exceeds the specified value                                          | <ol> <li>Reduce ambient temperature of the motor<br/>and improve cooling conditions</li> <li>Reduce acceleration and deceleration</li> <li>Reduce load</li> </ol>                                                                               |
|       |      | Motor excitation error (for incremental encoder motors) | Motor UVWphase sequence<br>is wrong                                                        | Exchange motor wiring of phase U and phase V                                                                                                    |
|       |      |                                                         | Encoder is not connected                                                                   | Check encoder cable                                                                                                    |
|       |      |                                                         | Communication is incorrect<br>when the encoder is<br>initialized                           | Check encoder wiring, restart driver                                                                                                    |
| 400.0 | 7122 | 7122<br>Encoder information error                       | The encoder type is wrong,<br>e.g., an unknown encoder is<br>connected                     |                                                                                                    |
|       |      | encoder motors)                                         | The data stored in the encoder is wrong                                                    |                                                                                                    |
|       |      |                                                         | The controller cannot<br>support the current encoder<br>type                               |                                                                                                    |
| 800.0 | 6310 | EEPROM Data errors                                      | Data is damaged when the<br>power is turned on and<br>data is read from the<br>EEPROM      | <ol> <li>Open software "Driver"-&gt;"Init Save Reboot"</li> <li>Click "Init Control Parameters"-&gt; "Save<br/>Control Parameters"-&gt; "Save</li> <li>Motor Parameters"-&gt; "Reboot" Import cdi file<br/>by software</li> </ol>               |

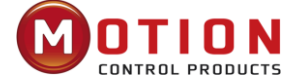

# Table 5–2 Alarm codes of Error\_State2 (extended)

| Alarm<br>Code | DS402<br>Code | Information                            | Reason                                                                                                    | Trouble shooting                                                    |
|---------------|---------------|----------------------------------------|----------------------------------------------------------------------------------------------------|---------------------------------------------------------------------|
| 000.1         | 0x5210        | Current sensor                         | Current sensor signal offset or ripple too big                                                                                         | Circuit of current sensor is damaged, please contact the supplier   |
| 000.2         | 0x6010        | Watchdog                               | Software watchdog exception                                                                                                    | Please contact the supplier and try to update the firmware          |
| 000.4         | 0x6011        | Wrong interrupt                        | Invalid interrupt exception                                                                                                    | Please contact the supplier and try to update the firmware          |
| 000.8         | 0x7400        | MCU fault                              | Check for MCU model errors                                                                                                    | Please contact the supplier                                         |
| 001.0         | 0x6320        | The motor is<br>misconfigured          | Motor type is not auto-<br>recognised, no motor data in<br>EEPROM / motor never<br>configured                                          | Install a correct motor type to the controller and reboot           |
| 010.0         | 0x5443        | Pre-enable alarm                       | DIN function "pre_enable" is<br>configured, but the input is<br>inactive when the controller is<br>enabled or should become<br>enabled | Solve according to the reason                                       |
| 020.0         | 0x5442        | Positive limit error                   | Positive position limit (after<br>homing), position limit only<br>causes error when<br>Limit_Function (2010.19) is set<br>to 0         | Exclude the condition which causes the limit signal                 |
| 040.0         | 0x5441        | Negative limit error                   | Positive position limit (after<br>homing), position limit only<br>causes error when<br>Limit_Function (2010.19) is<br>set to 0         | Exclude the condition which causes the limit signal                 |
| 080.0         | 0x6012        | SPI fault                              | Internal firmware error in SPI<br>handling                                                                                             | Please contact the supplier                                         |
| 200.0         | 0x8A81        | Fully closed-loop faults               | Different direction between motor and position encoder                                                                                 | Change the encoder counting direction                               |
| 800.0         | 0x7306        | The primary encoder count is incorrect | Master encoder counting error                                                                                                    | Ensure that the ground connection and the encoder shield work well. |

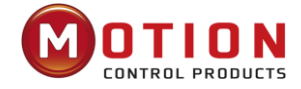

# Chapter 6 RS485 Communication

# 6.1 RS485 Wiring

iWMC integrated servo wheel RS485 port defaults to servo debugging port, and the protocol is RS232 format.

If you need to use the MODBUS communication function to communicate with the PLC, please modify the address of 65100C08 to 0.

When using RS485 for communication control with PLC, please use a CAN card to connect to the Kinco Servo+ software debugging servo.

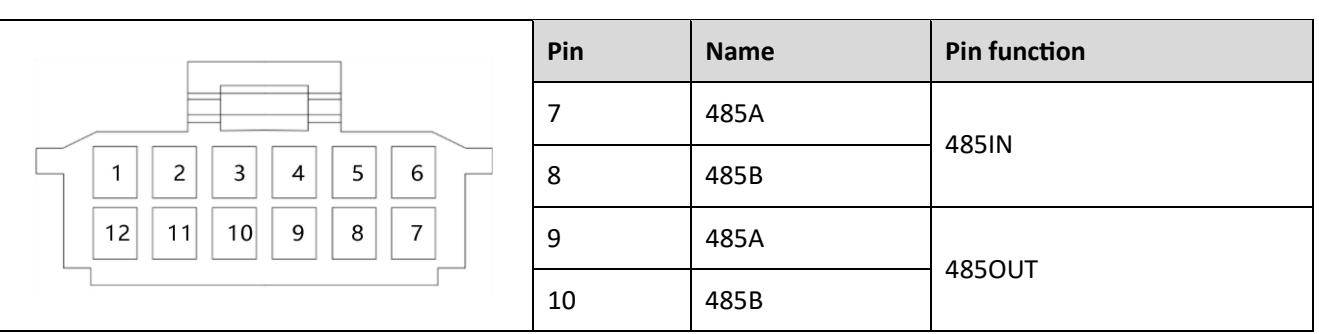

## Table 6-1 RS485 Terminal description

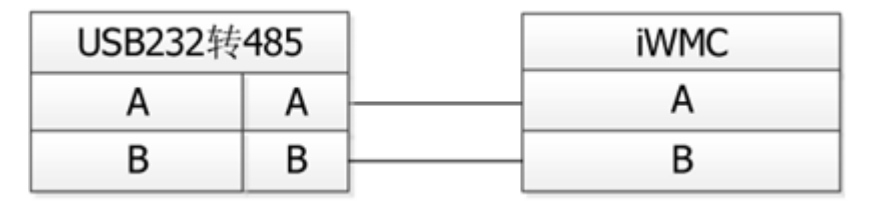

Diagram 6–1 RS485 diagram

# 6.2 RS485 Communication Parameters

| Internal address | Parameter name                         | Meaning                                                                                                    | Default value |
|------------------|----------------------------------------|----------------------------------------------------------------------------------------------------|---------------|
| 100B0010         | Device station number                  | Drive station number                                                                                                    | 1             |
| 2FE20010         | RS485 baud rate                        | Used to set the baud rate of RS485<br>Setting value Baud rate<br>1080———9600<br>540————19200<br>270————38400<br>90————115200<br>Note: You need to save and restart. | 540           |
| 65100C08         | RS485 Communication protocol selection | <ul><li>0: Use the Modbus protocol</li><li>1: Use RS232 protocol</li><li>Note: Itneeds to be set to 0, save and restart.</li></ul>                                  | 1             |
| 65100E10         | RS485 mode                             | Data = 8, stop = 1, no parity                                                                                                    | Fixed value   |

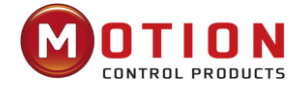

# 6.3 MODBUS RTU Communication

The iWMC integrated servo wheel supports the MODBUS RTU communication protocol, and its internal object is a discontinuous 16-bit data register (mapped to 4X when read and written by the host computer). Modbus RTU protocol format:

| Station No. | Station No. Function code |         | CRC     |  |
|-------------|---------------------------|---------|---------|--|
| 1 byte      | 1 byte                    | N bytes | 2 bytes |  |

# 6.4 Function Code of Modbus

• Function code 0x03: read data registers Request format:

| Chatian Na  | Function | Modbus address |          | Read the b | CPC      |       |
|-------------|----------|----------------|----------|------------|----------|-------|
| Station No. | code     | High byte      | Low byte | High byte  | Low byte | CRC   |
| 1 byte      | 03       | 1byte          | 1byte    | 1byte      | 1byte    | 2byte |

Response format:

| Station No. | Function | Poturn data longth | Register data |          | CPC |         |
|-------------|----------|--------------------|---------------|----------|-----|---------|
| Station No. | code     | Keturn uata length | High byte     | Low byte | ]   | Chi     |
| 1 byte      | 03       | 1 byte             | 1 byte        | 1 byte   |     | 2 bytes |

Note

If there is error such as non-exist address, then it will return function code 0x81.

• Function code 0x06: write single data register Request format:

| Station No. | Function | Modbus address |          | Writing value |          | CPC     |
|-------------|----------|----------------|----------|---------------|----------|---------|
| Station No. | code     | High byte      | Low byte | High byte     | Low byte | CRC     |
| 1 byte      | 06       | 1 byte         | 1 byte   | 1 byte        | 1 byte   | 2 bytes |

Response format: If writing successful, then return the same message.

Note

If there is error such as address over range, non-exist address and the address is read only, then it will return function code 0x86.

• Function code 0x10: Write multiple registers Request format:

| Station Function |      | Modbus  | Data length (word) |             | Data                 | Low byte of data High byte of data |             |              |             |         |
|------------------|------|---------|--------------------|-------------|----------------------|------------------------------------|-------------|--------------|-------------|---------|
| No.              | code | address | High<br>byte       | Low<br>byte | length of<br>data-in | High<br>byte                       | Low<br>byte | High<br>byte | Low<br>byte | CR C    |
| 1 byte           | 10   | 2 bytes | 1 byte             | 1<br>byte   | 1 byte               | 1<br>byte                          | 1<br>byte   | 1<br>byte    | 1<br>byte   | 2 bytes |

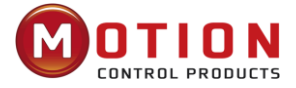

#### Response registers:

| Ctation No.                                                                                                    | Function code                                                                                      | Madhua adduaca                                                                                | Data leng                   | CDC                |                     |  |  |  |  |
|----------------------------------------------------------------------------------------------------|----------------------------------------------------------------------------------------------------|-----------------------------------------------------------------------------------------------|-----------------------------|--------------------|---------------------|--|--|--|--|
| Station No.                                                                                                    | Function code                                                                                      | woodbus address                                                                               | High byte                   | Low byte           | CRC                 |  |  |  |  |
| 1 byte                                                                                                    | byte 10 2 bytes 1 byte 1 byte                                                                      |                                                                                               | 2 bytes                     |                    |                     |  |  |  |  |
| Note<br>If there is error such as address over range, non-exist address and the address is read or return function code 0x90. |                                                                                                    |                                                                                               |                             |                    |                     |  |  |  |  |
| For example:<br>Meaning                                                                                                    | send message 01 10 6F                                                                              | <sup>:</sup> 00 00 02 04 55 55 00 0                                                           | 8 1A 47                     |                    |                     |  |  |  |  |
| "Target Veloc                                                                                                    | 10——function coc<br>6F 00——WORD N<br>ity" (60FF0020) , data<br>00 02——write 2 V<br>04——data length | le, write multiple WORE<br>1odbus address for writ<br>length 2;<br>/ORD;<br>4 bytes (2*WORD); | );<br>ing data. This is the | e address correspo | onding to parameter |  |  |  |  |
|                                                                                                    | 55 55 00 08——wr                                                                                    | ite data 00085555 (HEX                                                                        | x),546133 (OCT),c           | onvert to 200RPM   | ;                   |  |  |  |  |

1A 47——CRC check.

# 6.5 Modbus Message Example

Under different modes, message is sent when station No. is 1:

## Table 6-2 485 message

| Internal<br>address | Name           | Meaning              | Message (ID=1)                  |
|---------------------|----------------|----------------------|---------------------------------|
| 3500                | Operation_mode | Operatemode is 3     | <u>010635 0000 03C6 07</u>      |
| 6F00                | Targte_Speed   | Speed 150RPM         | 01106F 0000 020455 5500 081A 47 |
| 3100                | Controlword    | Enable F             | 010631 0000 0FC7 32             |
| 3200                | Status word    | Read register status | <u>01 03 32 00 00 02 CA B3</u>  |

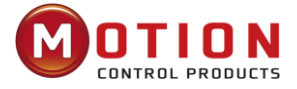

| Home (Controlword F to 1F)                                      |                   |        |                                               |         |  |  |  |
|-----------------------------------------------------------------|-------------------|--------|-----------------------------------------------|---------|--|--|--|
| Internal<br>address                                             | Name              | Value  | Message (ID=1)                                | Meaning |  |  |  |
| 60400010                                                        | Controlword       | F      | <u>01 06 31 00 00 0F C7 32</u>                |         |  |  |  |
| 6060008                                                         | Operation_Mo de   | 6      | <u>01 06 35 00 00 06 06 04</u>                |         |  |  |  |
| 60980008                                                        | Home_Method       | 33     | <u>01 06 4D 00 00 21 5E BE</u>                |         |  |  |  |
| 60990120                                                        | Home_Speed_Switch | 200RPM | <u>01 10 50 10 00 02 04 55 55 00 08 0E BA</u> |         |  |  |  |
| 60990220                                                        | Home_Speed Zero   | 150RPM | <u>01 10 50 20 00 02 04 40 00 00 06 98 76</u> |         |  |  |  |
| 60400010                                                        | Controlword       | 1F     | <u>01 06 31 00 00 1F C6 FE</u>                |         |  |  |  |
| 01 03 32 00 00 02 CA B3 read status word, C037 means home found |                   |        |                                               |         |  |  |  |

Speed Internal Name Value Message (ID=1) Meaning address 3 60600008 Operation\_Mode <u>010635 0000 03C6 07</u> 150RPM 60FF0020 Target\_Speed 01106F 0000 020455 5500 081A 47 60400010 Controlword F 010631 0000 0FC7 32 60830020 Profile\_Acc 610.352rps/s Default 60840020 Default Profile\_Dec 610.352rps/s

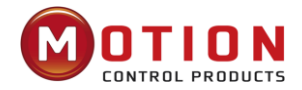

# Chapter7 CANOpen Communication

# 7.1 CANOpen bus communication

CANOpen is one of the most famous and successful open fieldbus standards. It has been widely recognised and applied a lot in Europe and USA. In 1992, CiA (CANinAutomation) was set up in Germany, and began to develop application layer protocol CANOpen for CAN in automation. Since then, members of CiA developed a series of CANOpen products, and applied in many applications in the field of machinery manufacturing such as railway, vehicles, ships, pharmaceutical and food processing etc.

The servo wheel is a standard CAN slave device that strictly follows the CANOpen2.0A/B protocol, and any host computer that supports this protocol can communicate with it. The servo uses a strictly defined object list, which we call the object dictionary, which is designed in a way that is based on the CANOpen international standard, and all objects have clear functional definitions. Some objects such as velocity and position can be modified by external controllers, and some objects can only be modified by the drive itself, such as status and error messages. Examples of these objects are shown in **Table 10-5**.

| Index | Sub | Bits       | Attribute | Meaning         |
|-------|-----|------------|-----------|-----------------|
| 6040  | 00  | 16 (=0x10) | RW        | Control word    |
| 6060  | 00  | 8 (=0x08)  | RW        | Operation mode  |
| 607A  | 00  | 32 (=0x20) | w         | Target position |
| 6041  | 00  | 16 (=0x10) | MW        | Status word     |

## Table 7-1 Object dictionary example list

The attributes of objects are as follows:

- 1. RW (read & write): The object can be both read and written;
- 2. RO (read only): The object can be read only;
- 3. WO (write only): The object can be written only;
- 4. M (map): The object can be mapping, similar to indirect addressing;
- 5. S (save): The object can be stored in Flash-ROM without lost after power failure.

# 7.2 CANOpen Bus Communication Hardware

#### Terminals Pin number **Signal identification** Signal name 3 CAN H CAN in CANL 6 4 CAN\_L CANH 5 CANL 5 4 CAN H CANH 3 CAN out 6 CAN L

#### Table 7-2 Pin name and function description table

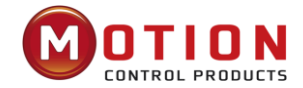

CAN communication protocol describes a way of transmitting information between devices. The definition of CAN layer is the same as the open systems interconnection model OSI, each layer communicates with the same layer in another device, the actual communication takes place adjacent layers in each device, but the devices only interconnect by the physical media of the physical layer in the model. CAN standard defines data link layer and physical layer in the mode. The physical layer of CAN bus is not strictly required, it can use a variety of physical media such as twisted pair Fibre. The most commonly used is twisted pair signal, sent by differential voltage transmission (commonly used bus transceiver). The two signal lines are called CAN\_H and CAN\_L. The static voltage is approximately 2.5V, then the state is expressed as a logical 1, also called hidden bit. It represents a logic 0 when CAN\_H is higher than the CAN\_L, we called it apparent bit, then the voltage is that CAN\_H = 3.5V and CAN\_L = 1.5V, apparent bit is in high priority. The names and functions of the CAN communication interface pins are shown in Table 7-4.

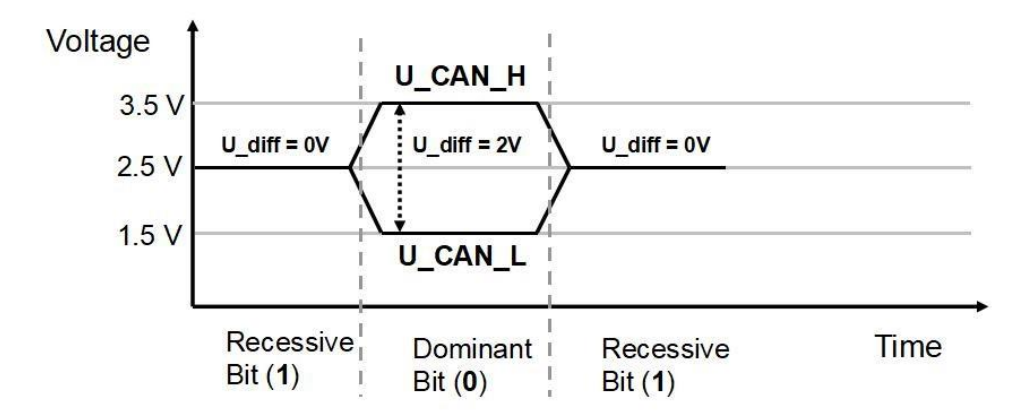

Table 7-3 CAN Signal identification

#### Note:

- 1. The CAN\_L and CAN\_H feet of all slaves can be directly connected, and the wiring is carried out in series.
- 2. Please use shielded twisted pair as far as possible for communication cables.
- 3. The longest distance that can theoretically communicate with various baud rates is shown in Table 10-7.
- 4. The servo wheel does not need to be connected to an external 24V power supply to supply power to CAN.

| Table 7-4 The max. dist | tance at different baud rat | te are shown in followir | ig table (Theory) |
|-------------------------|-----------------------------|--------------------------|-------------------|
|-------------------------|-----------------------------|--------------------------|-------------------|

| Communication speed (bit/s) | Communication distance (M) |
|-----------------------------|----------------------------|
| 1M                          | 25                         |
| 800K                        | 50                         |
| 500K                        | 100                        |
| 250К                        | 250                        |
| 125K                        | 500                        |
| 50К                         | 600                        |
| 25К                         | 800                        |
| 10К                         | 1000                       |

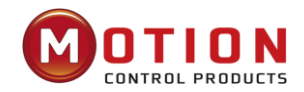

## 7.2.1 CANOpen bus communication software

## **EDS Introduction**

EDS (Electronic Data Sheet) file is an identification documents or similar code of slave device, to identify what kind of slave device is (Like 401, 402 and 403, or which device type of 402). This file includes all information of slaves, such as manufacturer, sequence No., software version, supportable baudrate, mappable OD and attributes of each OD and so on, similar to the GSD file for Profibus. Therefore, we need to import the EDS file of slave into the software of master before we configure the hardware.

# **SDO Introduction**

SDO is mainly used in the transmit the low priority object between the devices, typically used to configure and manage the device, such as modifying PID parameters in current loop, velocity loop and position loop, and PDO configuration parameters and so on. This data transmission mode is the same as Modbus, that is it needs response from slave when master sends data to slave. This communication mode is suitable for parameters setting, but not for data transmission frequently.

SDO includes upload and download. The host can use special SDO instructions to read and write the OD of servo. In CANOpen protocol, SDO (Service Data Object) can be used to modify object dictionary. SDO structure and guidelines are shown below:

| Byte0CAN frame data byte          | Byte1-2      | Byte3           | Byte4-7          |
|-----------------------------------|--------------|-----------------|------------------|
| length, trigger bit for alternate |              |                 |                  |
| zeroing and assertion of each     |              |                 |                  |
| subsequent segment (toggle bit)   |              |                 |                  |
| SDO Command specifier             | Object index | Object subindex | Max 4 bytes data |

SDO basic structure is: Client  $\rightarrow$  Server/Server  $\rightarrow$  Client

The SDO command word contains the following information:

- Download/upload
- Request/response
- Segmented/expedited transfer
- CAN frame data byte length, trigger bit for alternating zeroing and asserting of each subsequent segment (toggle bit)

Five request/reply protocols are implemented in SDO:

- Initiate Domain Download
- Download Domain Segment
- Initiate Domain Upload
- Upload Domain Segment
- Abort Domain Transfer.

Among them, Download refers to the write operation of the object dictionary, and upload refers to the reading operation of the object dictionary; When reading parameters, use the Initiate Domain Upload protocol; When setting parameters, use the Initiate Domain Download protocol; The SDO command word (first byte of the SDO CAN message) syntax of the protocol is described in Tables 10-8 and 10-9, where "-" indicates irrelevance and should be 0).

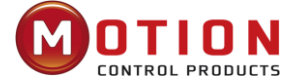

## Table7-5 Startup download

| Bit     | 7 | 6 | 5 | 4 | 3 | 2 | 1 | 0 |
|---------|---|---|---|---|---|---|---|---|
| Client→ | 0 | 0 | 1 | - | n |   | е | S |
| ←Server | 0 | 0 | 1 | - | - | - | - | - |

## Table 7-6 Startup upload

| Bit     | 7 | 6 | 5 | 4 | 3 | 2 | 1 | 0 |
|---------|---|---|---|---|---|---|---|---|
| Client→ | 0 | 0 | 1 | - | - | - | - | - |
| ←Server | 0 | 0 | 1 | - | n |   | е | S |

Description:

n—— Indicates the number of bytes of meaningless data in the message data [from (8-n) bytes to 7th byte of meaningless data] (n is valid when e=1 and s=1, otherwise n is 0.);

e—— When e=0, the transmission is normal, and when e=1, the transmission is accelerated;

s —— Indicates whether the data length is specified, 0 indicates the data length is not specified, and 1 indicates the data length.

e=0, s=0——retained by the CiA;

e=0, s=1——The data byte is the byte counter, byte4 is the data low-bit part (LSB), and byte7 is the high-bit part of the data (MSB) ;

e=1——The data bytes are the data that will be downloaded.

The format of sending and receiving SDO packets when reading parameters is shown in Tables 7-6 and 7-7.

Table 7-7 Sent SDO message when read parameters

|               |     | Daten                |               |         |                    |    |   |   |   |  |
|---------------|-----|----------------------|---------------|---------|--------------------|----|---|---|---|--|
| Identifier    | DLC | 0                    | 1             | 2       | 3                  | 4  | 5 | 6 | 7 |  |
| 0x600+Node_ID | 8   | Send command<br>word | Obje<br>inde: | ct<br>x | Object<br>subindex | 00 |   |   |   |  |

Table 7-8 Receive SDO message when read parameters

|               | DIC | Daten              |                 |   |                    |               |         |   |   |
|---------------|-----|--------------------|-----------------|---|--------------------|---------------|---------|---|---|
| Identifier    | DLC | 0                  | 1               | 2 | 3                  | 4             | 5       | 6 | 7 |
| 0x580+Node_ID | 8   | Receive<br>command | Object<br>index |   | Object<br>subindex | Max 4<br>data | 4 bytes | 5 |   |

Note:

When SDO message are sent, commands are 0x40;

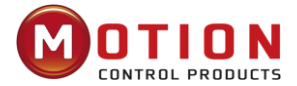

When received data is 1 byte, received command is 0x4F; When received data is 2 bytes, received command is 0x4B; When received data is 4 bytes, received command is 0x43; If received data have errors, received command is 0x80.

When modifying parameters, the format of sending and receiving SDO packets is shown in Table 7-8 and 7-9.

#### Table7-9 Send SDO message (Modify parameters)

|               |     | Daten           |                 |   |                    |       |         |      |   |
|---------------|-----|-----------------|-----------------|---|--------------------|-------|---------|------|---|
| Identifier    | DLC | 0               | 1               | 2 | 3                  | 4     | 5       | 6    | 7 |
| 0x600+Node_ID | 8   | Send<br>command | Object<br>index |   | Object<br>subindex | Max 4 | 1 bytes | data |   |

#### Table 7-10 Receive SDO message (Modify parameters)

| Identifier    |     | Daten              |        |       |                 |     |         |        |   |
|---------------|-----|--------------------|--------|-------|-----------------|-----|---------|--------|---|
| luentinei     | DLC | 0                  | 1      | 2     | 3               | 4   | 5       | 6      | 7 |
| 0x580+Node_ID | 8   | Receive<br>command | Object | index | Object subindex | Max | 4 bytes | s data |   |

Note:

The SDO packet is sent successfully, and the receiving command word is 0x60; The SDO packet failed to be sent, and the command word received is 0x80.

If sent data ready is 1 byte, command is 0x2F;

If sent data ready is 2 bytes, command is 0x2B;

If sent data ready is 4 bytes, command is 0x23;

If the SDO packet fails to be sent, you can troubleshoot the problem based on the error code of the reply.

#### Table7-11 SDO Message error code

| Error code | Code feature description                                                      |
|------------|-------------------------------------------------------------------------------|
| 0x05040001 | Invalid command, unknown or illegal Client/Server command word                |
| 0x06010001 | An attempt was made to read a write-only object parameter                     |
| 0x06010002 | An attempt was made to write a read-only object parameter                     |
| 0x06020000 | Invalid index, the object does not exist in the object dictionary             |
| 0x06040041 | Cannot be mapped, object parameters do not support mapping to PDO             |
| 0x06060000 | The drive is in an error-fault state, causing object parameter access to fail |
| 0x06070010 | The data types do not match, and the service parameter lengths do not match   |
| 0x06070012 | The data types do not match, and the service parameter length is too large    |

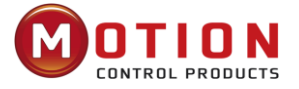

| 0x06070013 | The data types do not match, and the service parameter length is too short     |
|------------|--------------------------------------------------------------------------------|
| 0x06090011 | Invalid subindex                                                               |
| 0x06090030 | Invalid data, outside the scope of object parameter settings                   |
| 0x06090031 | The number of written data is too large                                        |
| 0x06090032 | The number of written data is too small                                        |
| 0x08000022 | Data cannot be transferred or saved to the app due to the current device state |

## Table 7-12 Set the velocity mode via SDO messages

| Parameter<br>address | Name           | value    | message (ID=1)                                                          |
|----------------------|----------------|----------|-------------------------------------------------------------------------|
| 60600008             | Operation_Mode | 3        | send→601 2F 60 60 00 03 00 00 00<br>receive←581 60 60 60 00 03 00 00 00 |
| 60FF0020             | Target_Speed   | -100RPM  | send→601 23 FF 60 00 7E B1 E4 FF<br>receive←581 60 FF 60 00 7E B1 E4 FF |
| 60400010             | Controlword    | 2F       | send→601 2B 40 60 00 2F 00 00 00<br>receive←581 60 40 60 00 2F 00 00 00 |
| 60830020             | Profile_Acc    | 100rps/s | send→601 23 83 60 00 6E A3 01 00<br>receive←581 60 83 60 00 6E A3 01 00 |
| 60840020             | Profile_Dec    | 100rps/s | send→601 23 84 60 00 6E A3 01 00<br>receive←581 60 84 60 00 6E A3 01 00 |

#### Note: The message is represented in decimal 16, and the motor resolution used in this case is 65536

## **PDO Introduction**

PDO can transport 8 bytes of data at one time, and no other protocol preset (Mean the content of the data are preset), it is mainly used to transmit data in high frequency. PDO uses brand new mode for data exchange, it needs to define the data receiving and sending area before the transmission between two devices, then the data will transmit to the receiving area of devices directly when exchanging data. It greatly increase the efficiency and utilization of the bus communication.

## **PDO COB-ID introduction**

COB-ID is a unique way of CANOpen communication protocol, it is the short name of Communication Object Identifier. These COB-ID defines the respective transmission levels for PDO. These transport level, the controller and servo will be able to be configured the same transmission level and the transmission content in the respective software. Then both sides know the contents of data to be transferred, there is no need to wait for the reply to check whether the data transmission is successful or not when transferring data.

The default ID allocation table is based on the CAN-ID (11 bits) defined in CANOpen 2.0A (The COB-ID of CANOpen 2.0B protocol is 27 bits), include function code (4 bits) and Node-ID (7 bits) as shown in **Diagram7-12**.

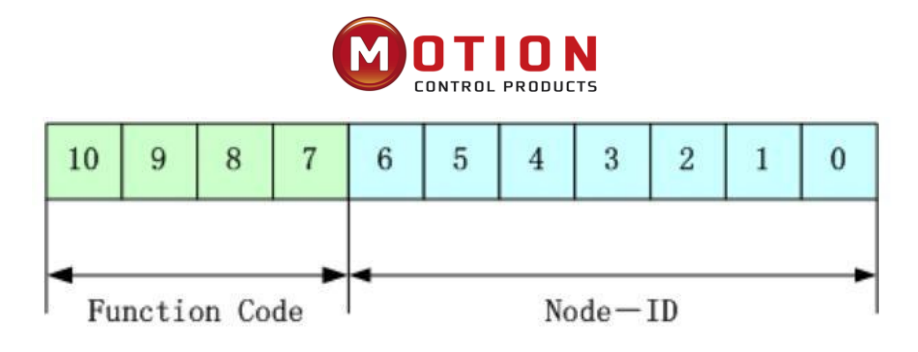

Figure 7-12 Default ID allocation table

Node-ID — Defined by the driver, set by the device station number, the number Node-ID range is 1~127 (0 is not allowed to be used);

Function Code ——The function code for data transmission define the transmission level of PDO, SDO and management message. The smaller the function code, the higher the priority.

## Table7-13 The allocation table for CAN identifiers in master/slave connection set predefined by CANOpen

| CANOpen predefines the broadcast object for the master/slave connection set |                                |                |                                                      |  |  |  |
|-----------------------------------------------------------------------------|--------------------------------|----------------|------------------------------------------------------|--|--|--|
| Object                                                                      | Function code (ID-bits 9-7)    | COB-ID         | The index of the<br>communication parameter in<br>OD |  |  |  |
| NMT Module Control                                                          | 0000                           | 000H           | -                                                    |  |  |  |
| SYNC                                                                        | 0001                           | 080H           | 1005H, 1006H, 1007H                                  |  |  |  |
| TIME SSTAMP                                                                 | 0010                           | 100H           | 1012H, 1013H                                         |  |  |  |
| CANOper                                                                     | n a peer object for the master | /slave connect | ion set                                              |  |  |  |
| Object                                                                      | Function code (ID-bits 9-7)    | COB-ID         | The index of the communication parameter in OD       |  |  |  |
| Emergency                                                                   | 0001                           | 081H-0FFH      | 1024H, 1015H                                         |  |  |  |
| PDO1 (Send)                                                                 | 0011                           | 181H-1FFH      | 1800Н                                                |  |  |  |
| PDO1 (Receive)                                                              | 0100                           | 201H-27FH      | 1400H                                                |  |  |  |
| PDO2 (Send)                                                                 | 0101                           | 281H-2FFH      | 1801H                                                |  |  |  |
| PDO2 (Receive)                                                              | 0110                           | 301H-37FH      | 1401H                                                |  |  |  |
| PDO3 (Send)                                                                 | 0111                           | 381H-3FFH      | 1802H                                                |  |  |  |
| PDO3 (Receive)                                                              | 1000                           | 401H-47FH      | 1402H                                                |  |  |  |
| PDO4 (Send)                                                                 | 1001                           | 481H-4FFH      | 1803H                                                |  |  |  |
| PDO4 (Receive)                                                              | 1010                           | 501H-57FH      | 1403H                                                |  |  |  |
| SDO (Send/Server)                                                           | 1011                           | 581H-5FFH      | 1200Н                                                |  |  |  |
| SDO (Receive/Client)                                                        | 1100                           | 601H-67FH      | 1200Н                                                |  |  |  |
| NMT Error Control                                                           | 1110                           | 701H-77FH      | 1016H-1017H                                          |  |  |  |

Note:

1. The smaller the COB-ID, the higher the priority;

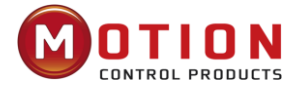

- 2. The function codes of COB-ID in every level are fixed;
- 3. COB-ID of 00H, 80H, 100H, 701H-77FH, 081H-0FFH are system management format;
- 4. COB-ID supported by the servo

## Send PDO (TXPDO)

Send PDO of servo means servo sends out data, and these data are received by PLC. The function codes of send PDO (COB-ID) are as follow:

- 0x180+Station No. of Servo
- 0x280+Station No. of Servo
- 0x380+Station No. of Servo
- 0x480+Station No. of Servo

## **Receive PDO (RXPDO)**

Receive PDO of servo means servo receive data, and these data are sent by PLC. The function codes of receive PDO (COB-ID) are as follows:

- 1. 0x200+Station No. of Servo
- 2. 0x300+Station No. of Servo
- 3. 0x400+Station No. of Servo
- 4. 0x500+Station No. of Servo

As long as the controller and servo are defined according to this.

#### PDO transmission types

PDO support two transmission mode:

- SYNC——Transmission is triggered by the synchronization message (Transmission type: 0-240)
- In this transmission mode, controller must have the ability to send synchronous messages (The message is sent

periodically at a maximum frequency of 1KHz), and servo will send after receiving the synchronous message.

Acyclic: Pre-triggered by remote frame, or by specific event of objects specified by the equipment sub-protocol.

In this mode, servo will send out data as soon as receiving the data of synchronous message PDO.

**Cyclic**: Triggered after sending 1 to 240 SYNC messages.

In this mode, servo will send out data in PDO after receiving n SYNC messages.

#### ASYNC (Transmission type: 254/255)

Slave sends out message automatically as soon as the data change, and it can define an interval time between two messages which can avoid the one in high priority always sending message. (The smaller number of PDO, the higher its priority)

Sending PDO (TPDO) supports synchronous and asynchronous transmission modes, and the corresponding transmission type can be selected according to the transmission mode. For receiving PDO (RPDO), when the driver node is turned on in non-interpolated mode, as long as the RPDO packet sent by the bus is detected, the object data will be received in real time, which has nothing to do with the transmission type setting. In interpolation mode, the driver receives data first after detecting an RPDO signal, but only updates the object data at a specific point in time.

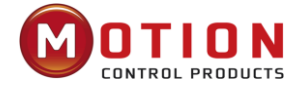

## **PDO Forbidden time**

A PDO can specify a suppression time, that is, define the minimum interval between two consecutive PDO transmissions, to avoid the problem that because the amount of data with high-priority information is too large, it always occupies the bus, and other lower-priority data cannot compete for the bus. The prohibition time is defined by a 16-bit unsigned integer in 100ms units.

#### **PDO Event time**

In asynchronous transmission mode, the drive sends PDO messages to the controller in ms. Note When using event time, the suppression time should be set to 0.

#### **Protection mode (Supervision)**

Supervision type is to choose which way master uses to check slave during operation, and check whether slave is error or not and handle the error!

1. Master station heartbeat message

The slave station periodically uploads messages to the master station with "supervision time", if the master station has not received the next heartbeat message from the slave after the "heartbeat consumer time", then the master station judges that the communication is wrong, and the master station generates an alarm!

#### Table 7-14 Heartbeat packet format uploaded from slave station

| COB-ID                                     | Byte 0 |  |  |
|--------------------------------------------|--------|--|--|
| 0x700+Node_ID                              | state  |  |  |
| Case messages (Slave station ID=1): 701 05 |        |  |  |

#### 2. Slave station heartbeat message

The master sends messages to the slave periodically with the "supervision time", if the slave has not received the next heartbeat message from the master station after the "heartbeat producer time", then the slave determines that the communication is wrong! When the communication interruption mode (0x600700 setting) is 1, the drive alarm stops when the CAN communication error occurs.

#### Table 7-15 Heartbeat packet format uploaded from master station

| COB-ID                                        | Byte 0               |
|-----------------------------------------------|----------------------|
| 0x700+Master station ID                       | Master station state |
| Case messages (Master station ID=127): 77F 05 |                      |

#### Table7-16 State value meaning

| State value | Meaning     |
|-------------|-------------|
| 0x00        | Boot-up     |
| 0x04        | Stopped     |
| 0x05        | Operational |

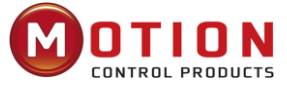

| 0x7f |                                                                                    | Pre-operational                                                                   |
|------|------------------------------------------------------------------------------------|-----------------------------------------------------------------------------------|
| When | a Heartbeat node starts, its boot-up message                                       | is its first Heartbeat message.                                                   |
|      |                                                                                    |                                                                                   |
|      | Note                                                                               |                                                                                   |
|      | The heartbeat message generation time and master station power-on, and the default | I the slave heartbeat message are configured by the t power failure is not saved. |
|      |                                                                                    |                                                                                   |

3. Node protection

The master sends remote request packets to the slave periodically with "supervision time", and the slave responds after receiving it, if the master station has not received the slave response message after exceeding the "supervision time \* life factor" time, the master determines that the slave is wrong. At the same time, the slave can also monitor the remote request status of the master, start the communication protection from the first remote frame received, if the "node protection time \* node protection factor" time is exceeded and the master remote frame is not received, the slave will also judge the communication error. The communication interruption mode (0x600700) needs to be set to 1, and the drive will alarm and stop when the CAN communication error occurs.

Master request packet format - (0x700 + node number) (no data in this message)

The slave response packet format - (0x700 + node number) + status

#### Table7-17 Slave replied message

| COB-ID        | Byte 0             |                   |
|---------------|--------------------|-------------------|
| 0x700+Node_ID | Bit7: Trigger bits | Bit6-Bit0: status |

#### Table7-18 The meaning of the slave reply packet status value

| Status value | Meaning         |
|--------------|-----------------|
| 0            | Initializing    |
| 1            | Disconnnected   |
| 2            | Connecting      |
| 3            | Preparing       |
| 4            | Stopped         |
| 5            | Operational     |
| 127          | Pre-operational |

Status – The data section includes a trigger bit (bit7), which must alternate "0" or "1" in each node protection response. The trigger bit is set to "0" on the first node protection request. Bits 0 to 6 (bit0~6) are used to indicate the node status, and the numerical meaning is shown in Table 7-18.

Standard CAN slaves generally support only one node protection method, FD5 series servo drives support both protection methods. However, a node cannot support both node protection and heartbeat packets, so only one of them can be selected as protection.

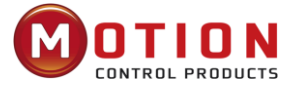

## **Boot-up process**

During the process of internet initialisation, CANOpen support extending boot-up and support min boot-up process. The boot-up process is shown in following figure 7-18.

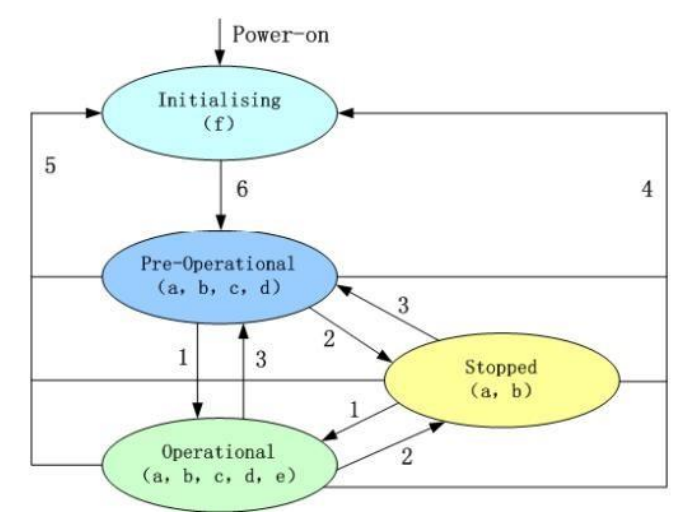

Figure 7-18 Boot-up process

Note: The letters in parentheses in the figure indicate the communication objects that can be used when in different states.

| a——NMT | d——Emergency | b——Node Guard |
|--------|--------------|---------------|
| e——PDO | c——SDO       | f——Boot-up    |

Only the NMT-Master node can transmit NMT Module Control messages, all slave devices must support NMT Module Control services, and NMT Module Control messages do not need to be answered. After initialisation, the device automatically enters the Pre\_Operational state and sends a boot-up message. The NMT message format is as follows: NMT-Master → NMT Slave (s)

| Table 7-19 | NMT Management message format |
|------------|-------------------------------|
|------------|-------------------------------|

| COB-ID | Byte0 | Byte1   |
|--------|-------|---------|
| 0x000  | CS    | Node-ID |

When Node-ID is 0, all NMT slave devices are addressed. CS is command, value table is shown in table 7-20.

| Command | NMT service           |  |
|---------|-----------------------|--|
| 0x01    | Open node             |  |
| 0x02    | Close node            |  |
| 0x80    | Come to pre-operation |  |
|         | status                |  |
| 0x81    | Reset node            |  |
| 0x82    | Reset communication   |  |

#### Table 7-20 Value table

#### Description of the emergency message

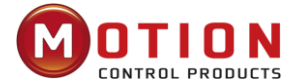

When a fatal error occurs inside the device, an emergency message is triggered and sent by the application device to other devices with the highest priority. An emergency message consists of 8 bytes.

#### Table 7-21 Emergency message format

| COB-ID                                          | Byte 0-1                              | Byte2                     | Byte4-5                  | Byte6-7                  |
|-------------------------------------------------|---------------------------------------|---------------------------|--------------------------|--------------------------|
| Emergency<br>message station<br>number 0x101400 | Contingency<br>error code<br>0x603F00 | Error register (0x100100) | Error status<br>0x260100 | Error status<br>0x260200 |

#### Table 7-22 Emergency error code0x603F00

| Alarm content                                                                       | Emergency error codes<br>(Hex) | Alarm content                                  | Emergency error codes<br>(Hex) |
|-------------------------------------------------------------------------------------|--------------------------------|------------------------------------------------|--------------------------------|
| The communication encoder is not connected                                          | 0x7331                         | Current sensor failure                         | 0x5210                         |
| Communication encoder multiturn error                                               | 0x7320                         | Software watchdog reset                        | 0x6010                         |
| Communication encoder verification error                                            | 0x7330                         | Abnormal interruption                          | 0x6011                         |
| The drive temperature is too high                                                   | 0x4210                         | MCU failure                                    | 0x7400                         |
| The driver bus voltage is too high                                                  | 0x3210                         | The motor model is misconfigured               | 0x6320                         |
| The driver bus voltage is too low                                                   | 0x3220                         | The motor power line is out of phase           | 0x6321                         |
| The drive power section is short-<br>circuited, or the motor is short-<br>circuited | 0x2320                         | Pre-enable alarm                               | 0x5443                         |
| Current sampling saturation                                                         | 0x2321                         | The positive limit bit is reported as an error | 0x5442                         |
| The drive brake resistance is abnormal                                              | 0x7110                         | Negative limit bit error reported              | 0x5441                         |
| The actual following error exceeds the allowable error                              | 0x8611                         | SPI failure                                    | 0x6012                         |
| Low logic voltage                                                                   | 0x5112                         | Bus communication<br>error                     | 0x8100                         |
| The motor or drive is overloaded                                                    | 0x2350                         | Bus communication timed out                    | 0x81FF                         |
| The input pulse frequency is too<br>high                                            | 0x8A80                         | Full closed-loop check for errors              | 0x8A81                         |
| The motor temperature is too high                                                   | 0x4310                         | Main encoder ABZ<br>failure                    | 0x7382                         |
| The communication encoder did not respond                                           | 0x7331                         | The primary encoder count is incorrect         | 0x7306                         |
| EEPROM data error                                                                   | 0x6310                         |                                                |                                |

#### Table7-23 Error register

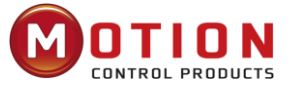

| Bit | Error type              |
|-----|-------------------------|
| 0   | General error           |
| 1   | Current                 |
| 2   | Voltage                 |
| 3   | Temperature             |
| 4   | Communication error     |
| 5   | Device profile specific |
| 6   | Encoder                 |
| 7   | Retain                  |

# 7.2.2 CANOpen bus communication settings

This section will introduce the setting of CAN bus communication parameters, click Driver->ECAN Configuration-> other in the host computer software interface to enter the parameter setting interface. The master station with network management function will initialize the parameters of the slave by sending SDO, and under normal circumstances, parameters such as synchronization ID, node protection time, node protection time coefficient, node protection station number, emergency message station number, and heartbeat message generation time do not need to be set by the user.

| Internal address | Parameter name                     | meaning                                                                                                    | Default<br>value |
|------------------|------------------------------------|----------------------------------------------------------------------------------------------------|------------------|
| 2FF00108         | Control loop<br>parameters storage | 1: Store all set parameters except motor 10:<br>Initialize all saveable parameters except the<br>motor             | 0                |
| 100B0008         | Device station<br>number           | Drive station number<br>Note: Changing this parameter requires saving<br>and rebooting with d5.00.                 | 1                |
| 2F810008         | CAN baud rate                      | CAN baud rate settingSetting valuebaud rate1001M50500k25250k12125k550k110kNote: You need to save and then restart. | 50               |
| 60070010         | Communication<br>interruption mode | CAN communication interrupt mode<br>0: Not processed<br>1: Error                                                   | 0                |

## Table7-24 CANOpen communication parameters

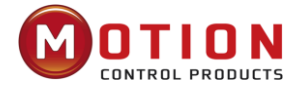

| Internal address | Parameter name                         | meaning                                                                                                    | Default value |
|------------------|----------------------------------------|----------------------------------------------------------------------------------------------------|---------------|
| 10050020         | Synchronization ID                     | The synchronous packet COB-ID is valid when<br>the transmission type is 1-240 synchronous<br>mode, and the asynchronous mode does not<br>need to be set                                                                                                    | 80            |
| 100C0010         | Node protection time                   | Through node protection, the master can monitor the current status of each node, the master sends                                                                                                    | 1000          |
| 100D0008         | Node protection<br>time factor         | remote frames to ask the node status in the node<br>protection time cycle, the node needs to respond<br>within the node protection time * node protection<br>time coefficient, otherwise the master determines<br>that the slave is disconnected, when the<br>communication interruption mode is 1, the drive<br>alarms.                                                                                                    | 3             |
| 100E0020         | Node protection ID                     | 700+Device station number (0x100B00)                                                                                                    | 701           |
| 10140020         | Emergency<br>message station<br>number | 80+Device station number (0x100B00)                                                                                                    | 81            |
| 10170010         | The time of heartbeat<br>generated     | The slave station periodically sends a message<br>to the master station with the "heartbeat<br>message generation time", and the master<br>station does not receive the message for more<br>than a certain period of time, and the slave<br>station is disconnected, and the master station<br>alarms. The heartbeat packet generation time<br>data is not saved, and the unit is ms, and the<br>data format should be noted as DEC                                                                             | 0             |
| 10160120         | Heartbeat from the station             | Bit24~31: Invalid data<br>Bit16~23: Used to set the master ID<br>Bit0~15: Used to set the heartbeat message<br>detection interval in ms<br>For example, the value of 7F03E8 means that the<br>ID of the master is 127, and the interval between<br>heartbeat packets sent by the detection master is<br>1000ms<br>The heartbeat packet data of the slave station is<br>not saved when power down, and is configured by<br>the master station on power-on, and it should be<br>noted that the data format is HEX | 7F0000        |